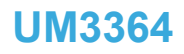

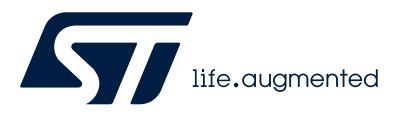

User manual

# ST25R200 Eval GUI for the STEVAL-25R200SA kit

### Introduction

The PC software package (STSW-ST25R019) contains the ST25R200 Eval GUI and the ST25PC-NFC software (STSW-ST25PC001).

The ST25200 Eval GUI allows the user to communicate with the ST25R200 evaluation board (STEVAL-25R200A). It provides an interface to change a wide range of settings. It also allows different features of the STEVAL-25R200SA kit to be executed and evaluated. This user manual provides a detailed description of the ST25200 Eval GUI.

The ST25PC-NFC software (STSW-ST25PC001) allows access to all features of the ST25 NFC/RFID tags and ST25 dynamic NFC tags. It is not the object of this user manual.

The PC software must be used with the ST25R200 evaluation board, which contains all the necessary modules for a fully functional NFC reader.

# 1 Preface

57

**1.1** Downloading and installing the software

After downloading the software (available at st.com), double-click the executable file to begin the installation.

Select whether to install the software for each user of the PC or only for the current user.

| Select                                     | Setup Install Mode X                                                                                                    |  |  |  |  |  |
|--------------------------------------------|----------------------------------------------------------------------------------------------------|--|--|--|--|--|
| ۳                                          | Select install mode<br>ST25R200 Eval GUI can be installed for you only, or for all<br>users (requires administrative privileges). |  |  |  |  |  |
| ightarrow Install for me only (recommended |                                                                                                    |  |  |  |  |  |
|                                            | Install for all users                                                                                                    |  |  |  |  |  |
|                                            | Cancel                                                                                                    |  |  |  |  |  |

Figure 1. Selecting install mode

• Select the path to install the software.

| rigure 2. delecting the program destin                                                 |             |
|----------------------------------------------------------------------------------------|-------------|
| Setup - ST25R200 Eval GUI 0.7.14                                                       | - 0         |
| Select Destination Location<br>Where should ST25R200 Eval GUI be installed?            | 5           |
| Setup will install ST25R200 Eval GUI into the following folder.                        |             |
| To continue, click Next. If you would like to select a different folder, click Browse. |             |
| C:\Program Files (x86)\STMicroelectronics\ST25R200_Eval_GUI                            | Browse      |
|                                                                                        |             |
|                                                                                        |             |
|                                                                                        |             |
|                                                                                        |             |
|                                                                                        |             |
|                                                                                        |             |
|                                                                                        |             |
|                                                                                        |             |
|                                                                                        |             |
|                                                                                        |             |
|                                                                                        |             |
|                                                                                        |             |
|                                                                                        |             |
|                                                                                        |             |
|                                                                                        |             |
| At least 138,8 MB of free disk space is required.                                      |             |
|                                                                                        | Next Cancel |

### Figure 2. Selecting the program destination

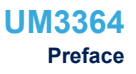

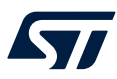

•

Select the location for the demo file.

| Setup - ST25R200 Eval GUI 0.9.4                                     |           |          |
|---------------------------------------------------------------------|-----------|----------|
|                                                                     |           | _        |
| Demos source code Directory                                         |           | <b>•</b> |
| Please select a location for Demo code. (We recommend the default.) |           |          |
| root dir for Demos                                                  |           |          |
| C:\Users\demo\Documents\STMicroelectronics\ST25R200_Eval_GUI        |           | Browse   |
|                                                                     |           |          |
|                                                                     |           |          |
|                                                                     | Back Next | Cance    |

Figure 3 Selecting the demos source code directory

It is possible to add the ST25R200 evaluation GUI to the start menu. This is recommended to allow the • user to always find the software easily using the Windows<sup>®</sup> search function. If the user does not want to add the software to the start menu, they just need to tick the checkbox in the bottom left corner of the window.

| Figure 4    | Selecting a                           | start r | nenu fold | er  |
|-------------|---------------------------------------|---------|-----------|-----|
| · · · · · · | e e e e e e e e e e e e e e e e e e e | otaiti  | nona ioia | ••• |

| 🔎 Setup - ST25R200 Eval GUI 0.7.14                                                     | -    | _       | ×      |
|----------------------------------------------------------------------------------------|------|---------|--------|
| Select Start Menu Folder<br>Where should Setup place the program's shortcuts?          |      |         | 57     |
| Setup will create the program's shortcuts in the following Start Menu folder.          |      |         |        |
| To continue, click Next. If you would like to select a different folder, click Browse. |      |         |        |
| STMicroelectronics\ST25R200 Eval GUI                                                   |      | Browse. |        |
|                                                                                        |      |         |        |
|                                                                                        |      |         |        |
|                                                                                        |      |         |        |
|                                                                                        |      |         |        |
|                                                                                        |      |         |        |
|                                                                                        |      |         |        |
|                                                                                        |      |         |        |
|                                                                                        |      |         |        |
|                                                                                        |      |         |        |
|                                                                                        |      |         |        |
|                                                                                        |      |         |        |
|                                                                                        |      |         |        |
|                                                                                        |      |         |        |
| Don't create a Start Menu folder                                                       |      |         |        |
| Back                                                                                   | Next |         | Cancel |
|                                                                                        |      |         |        |

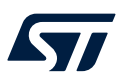

•

• To create a shortcut on the desktop, tick the checkbox shown below.

| Setup - ST25R200 Eval GUI 0.7.14                                                                                 | _    |        |
|----------------------------------------------------------------------------------------------------|------|--------|
| Select Additional Tasks<br>Which additional tasks should be performed?                                           |      |        |
| Select the additional tasks you would like Setup to perform while installing ST25R200 Eval GUI, then click Next. |      |        |
| Additional shortcuts:                                                                                            |      |        |
| Create a desktop shortcut                                                                                        |      |        |
|                                                                                                    |      |        |
|                                                                                                    |      |        |
|                                                                                                    |      |        |
|                                                                                                    |      |        |
|                                                                                                    |      |        |
|                                                                                                    |      |        |
|                                                                                                    |      |        |
|                                                                                                    |      |        |
|                                                                                                    |      |        |
|                                                                                                    |      |        |
|                                                                                                    |      |        |
|                                                                                                    |      |        |
|                                                                                                    |      |        |
| Back                                                                                                    | Next | Cancel |

Figure 5. Creating a desktop shortcut

The figure below shows a summary of the selected installation directories. Click install.

### Figure 6. Ready to install

| ady to Install                                                                                               |        |
|----------------------------------------------------------------------------------------------------|--------|
| Setup is now ready to begin installing \$125R200 EVal GOL on your computer.                                  | -      |
| Click Install to continue with the installation, or click Back if you want to review or change any settings. |        |
| Destination location:                                                                                        | <br>~  |
| C: \Program Files (x86) \STMicroelectronics \ST25R200_Eval_GUI                                               |        |
| Start Menu folder:                                                                                           |        |
| STMicroelectronics\ST25R200 Eval GUI                                                                         |        |
|                                                                                                    |        |
|                                                                                                    |        |
|                                                                                                    |        |
|                                                                                                    |        |
|                                                                                                    |        |
|                                                                                                    |        |
|                                                                                                    |        |
|                                                                                                    |        |
|                                                                                                    |        |
|                                                                                                    |        |
|                                                                                                    |        |
|                                                                                                    |        |
|                                                                                                    |        |
|                                                                                                    | $\sim$ |
| <                                                                                                    | >      |
|                                                                                                    |        |

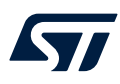

• Installing takes no more than a few minutes to complete. Launch the application by clicking the finish button.

### Figure 7. Installation completed

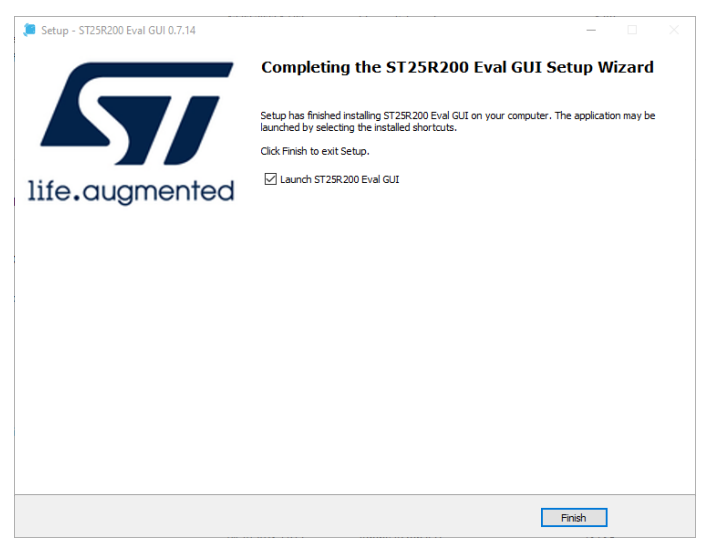

Note: This software is only available for PCs running on Microsoft<sup>®</sup> Windows<sup>®</sup>.

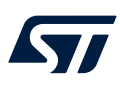

### **1.2** Hardware preparations

The ST25R200 evaluation board (STEVAL-25R200A) consists of an STLINK module, an ST25R200 core module, and various antenna modules.

The STLINK module allows easy programming and debugging of the firmware and acts as a communication interface for the ST25R200 core module. The ST25R200 core module consists of an STM32G0 MCU and an ST25R200 NFC reader.

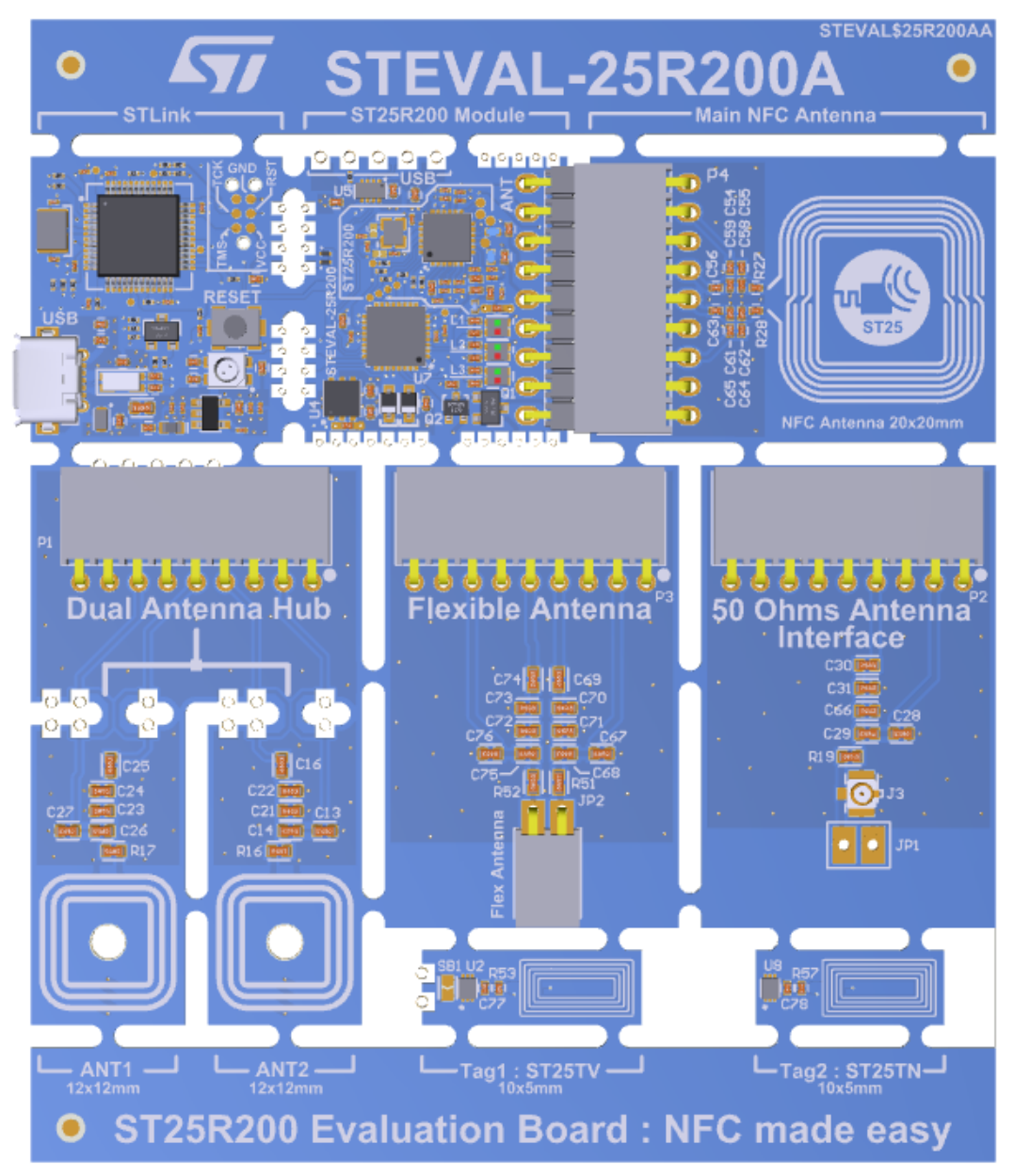

### Figure 8. ST25R200 evaluation board - top view

All three modules are connected by default. The user can also use the other antenna modules. The STEVAL-25R200SA kit is described in a separate user manual (UM3199).

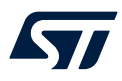

The AUXIN and AUXOUT pins are located at the bottom of the board. These are for general use and are displayed in reader + tag demo mode as described in Section 3.2: Reader+Tag Demo tab.

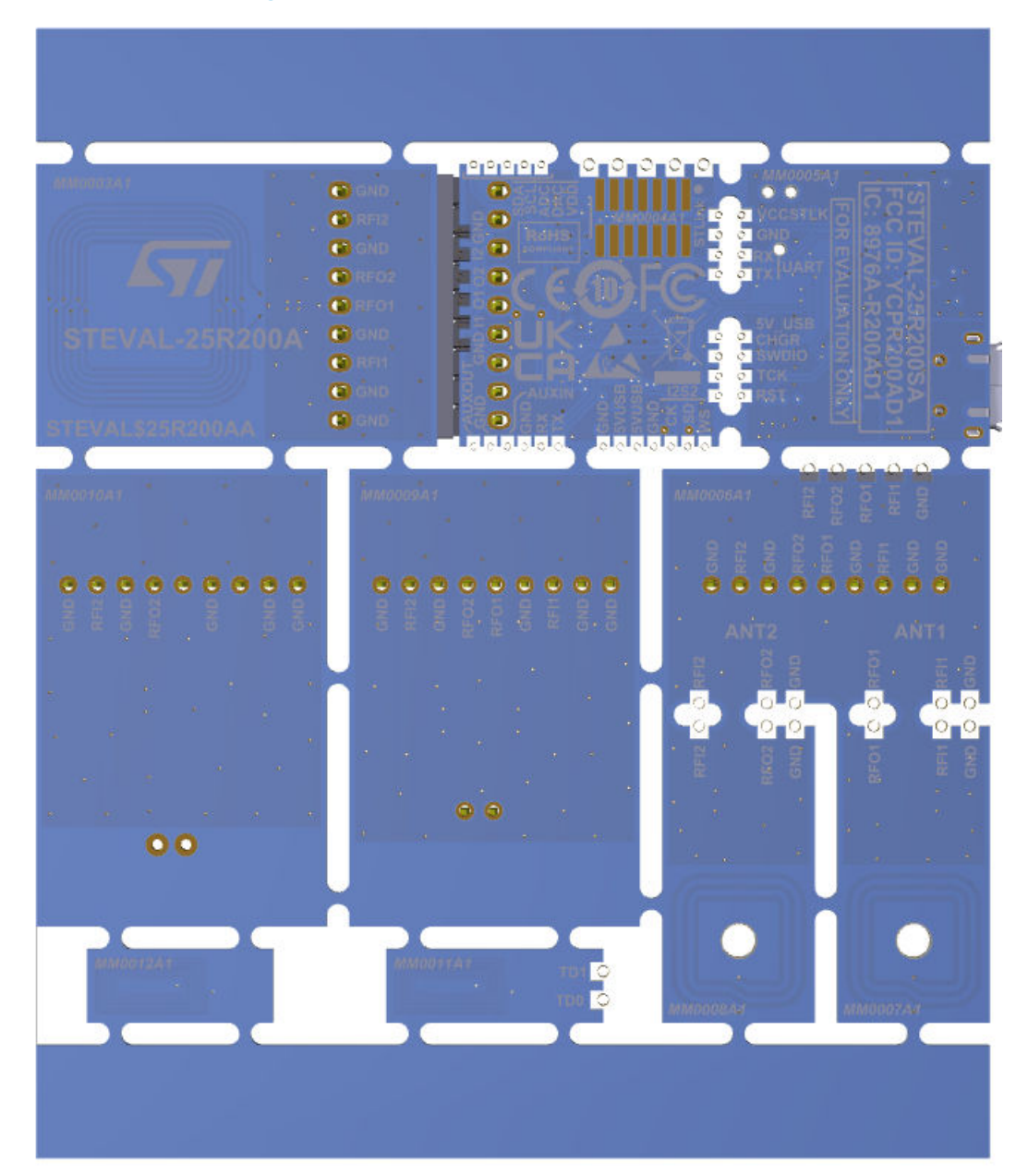

Figure 9. ST25R200 evaluation board - bottom view

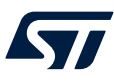

### 2 Reader mode

The application offers two different GUI modes:

- Reader mode
  - It allows the user to explore a wide range of functions in detail.
- Demo mode

A more compact mode that provides a simpler and more intuitive interface for demonstration purposes

This section provides an overview of all the functions available in reader mode.

### Figure 10. GUI modes

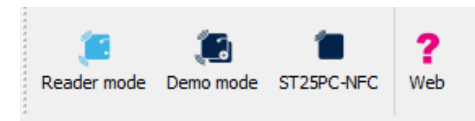

The brighter blue color indicates that reader mode is enabled. To change the mode, click on the appropriate icon. The third icon launches the ST25PC-NFC GUI application (see st.com for more information on it).

### 2.1 Main tab

The Main tab contains the Board Info tab and the Overview tab.

### 2.1.1 Board Info tab

### Figure 11. Board Info tab

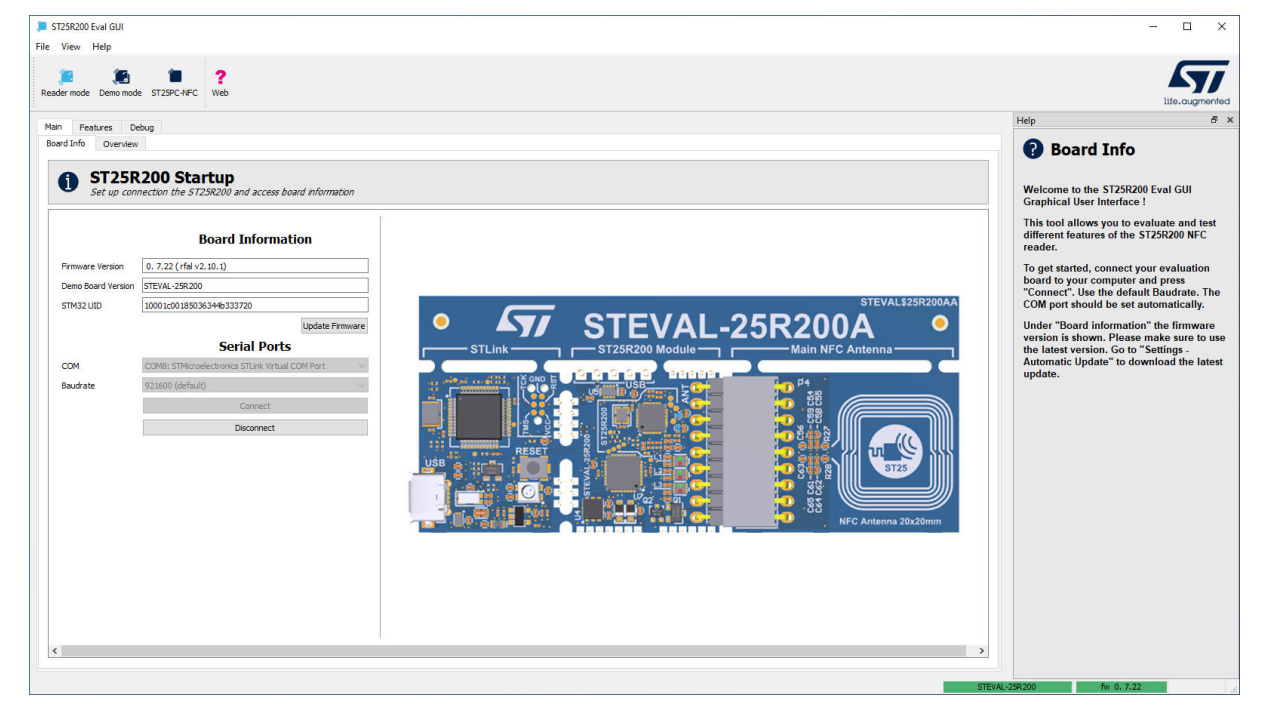

The **Board Info** tab allows the GUI to be connected to the ST25R200 evaluation board. To connect a board, ensure that the correct COM port and baud rate are selected.

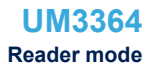

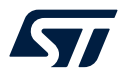

When a board is connected, this tab displays basic information about the connected hardware.

- **Firmware version** The firmware version currently running on the MCU.
  - Demo h and service
  - **Demo board version** The type of demonstration board.
- STM32 UID
  - The unique ID of the STM32 on the ST25R200 core module.

The **Update Firmware** button allows the user to update the firmware running on the STM32G0 on the core module. See Section 4.2: Updating the firmware for more information.

### 2.1.2 Overview tab

The **Overview** tab is a quick demonstration showing a typical NFC application combining wake-up mode and NFC polling. As soon as wake-up mode detects a variation, standard NFC polling is performed and the cards/ devices found are listed.

The demonstration remains in polling mode until no more cards/devices are detected.

| ST25R200 Eval GUI                                                                                                    | - 🗆 ×                                                                                                    |
|----------------------------------------------------------------------------------------------------|----------------------------------------------------------------------------------------------------|
| File View Help<br>Reader mode Demo mode ST2PCAFC<br>Web                                                                                                    | life.augmented                                                                                                    |
| Reader mode Demonode ST2SPC-NC Web           Main         Testure         Debue           Based Enfo         Overview           Difference of the status and NFC devices in the vicinty         Polling         Detect MFC devices in the vicinty of the antenna           Wakeup         Reader in bur power mode to reduce power consumption und NFC tag or cards is detected         Polling         Detect MFC devices in the vicinty of the antenna           10         1         -1         -1         -1         -1         -1         -1         -1         -1         -1         -1         -1         -1         -1         -1         -1         -1         -1         -1         -1         -1         -1         -1         -1         -1         -1         -1         -1         -1         -1         -1         -1         -1         -1         -1         -1         -1         -1         -1         -1         -1         -1         -1         -1         -1         -1         -1         -1         -1         -1         -1         -1         -1         -1         -1         -1         -1         -1         -1         -1         -1         -1         -1         -1         -1         -1         -1         -1         -1         -1 | <text><text><text><text><text><text><text><list-item></list-item></text></text></text></text></text></text></text> |
| Reader in low power mode     Seader active                                                                                                    | >                                                                                                    |
| Weie-up Configuration Poling Configuration                                                                                                    |                                                                                                    |

#### Figure 12. ST25R200 overview

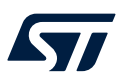

A small window with settings opens after clicking on the **Polling Configuration** button.

| Configuration                                          | ?          | $\times$ |
|--------------------------------------------------------|------------|----------|
|                                                        |            |          |
| Technologies                                           |            |          |
| ISO14443A / NFC-A                                      |            |          |
| ISO 14443B / NFC-B                                     |            |          |
| ISO 15693 / NFC-V                                      |            |          |
| ST25TB NFC tags                                        |            |          |
| Polling settings                                       |            |          |
| Total duration 400 🔹 [ms]                              |            |          |
| ☑ Wakeup                                               |            |          |
| Enable Wakeup when no card 3 🔶 [nl                     | o of loops | ]        |
| <ul> <li>Use default internal configuration</li> </ul> |            |          |
| O Use custom configuration Configur                    | ation      |          |
| UIDs Display Settings                                  |            |          |
| Time to show in list (0=inifinite) 800 (ms]            |            |          |
| OK Cancel                                              | Apply      | ,        |

Figure 13. Polling configuration

These settings allow the user to enable/disable polling for different technologies. It is also possible to enable polling only and not to perform a wake-up.

To view the tab in full screen, click on the extended view icon.

Figure 14. Extended view

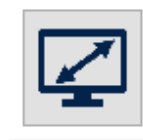

Click the same button again to exit full screen mode.

### 2.2 Features tab

This tab allows the user to discover the different features of the ST25R200 in the subtabs. Each subtab represents a feature and provides different settings for the corresponding functionality.

### 2.2.1 Power tab

The **Power** tab allows the user to set the ST25R200 to five different modes:

- Reset
- Power-down
- Wake-up
- Ready
- Ready + Field on

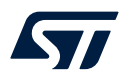

Each mode has a different power consumption (use the pins of R37 to measure the actual power consumption of the chip. For more details, refer to UM3199). The mode can be changed using the radio buttons on the left. The bar graph on the right side visualizes the different power consumption of the different modes. The currently selected mode is highlighted by a darker color in Figure 15.

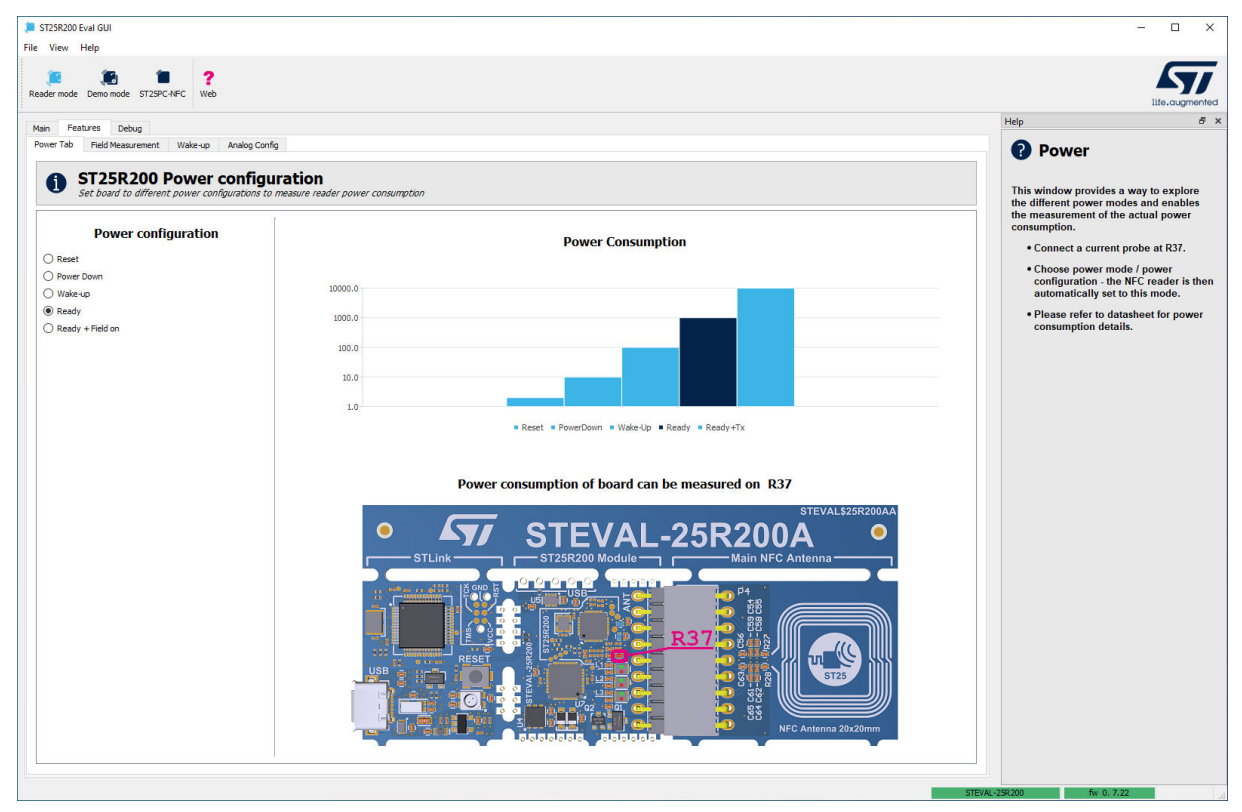

### Figure 15. Power consumption

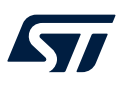

### 2.2.2 Field Measurement tab

This tab displays the intensity of the ST25R200's own field and the presence of an external field. It is possible to switch between these options using two radio buttons.

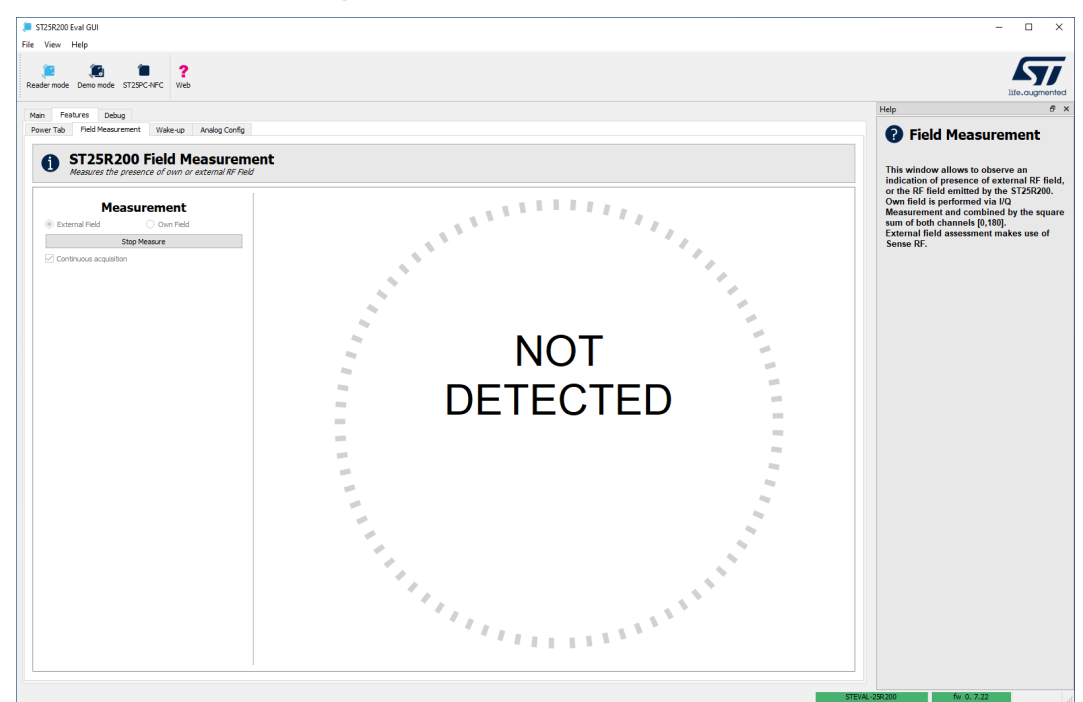

Figure 16. ST25R200 Field Measurement

Click the **Measure** button to take a single measurement. If the continuous acquisition checkbox is selected, clicking the measure button starts repeated measurements. To stop the measurement, click on **Stop Measure**. The result of the measurement is visualized in the center of the tab with a numerical value and a circular element.

### 2.2.3 Wake-up tab

The wake-up mode uses very low power to detect if an object has entered the reader field. The field is switched on for a short time to measure whether an object has entered the field. The measurement provides the I and Q channel values. For more information, see the ST25R200 datasheet (DS13658) and application note (AN5993). Two graphs show the measured I and Q values. Click the **Start** button to start wake-up mode. The graphs in pink correspond to the measured values. The blue-colored graphs represent the upper and lower thresholds. The last measured I and Q ADC values are displayed above the two graphs.

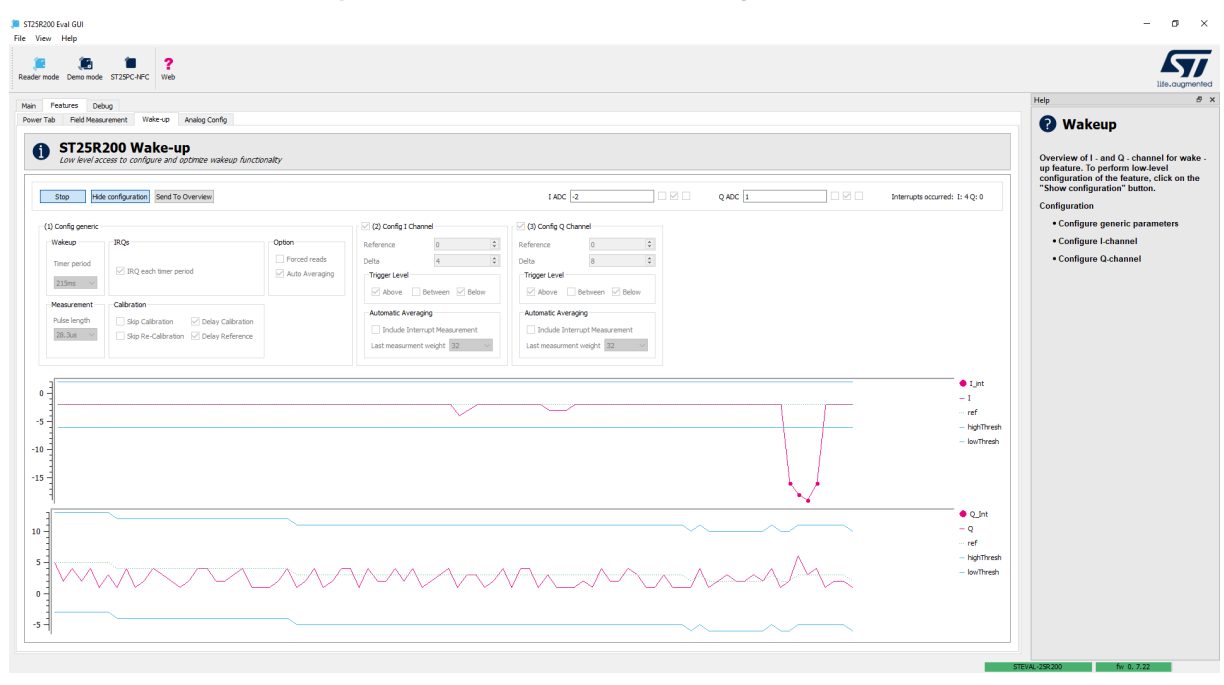

Figure 17. Wake-up tab with the configuration shown

By default, a wake-up is triggered when the pink line (measurement) crosses one of the blue lines (threshold). When a wake-up interrupt is triggered, the pink line is marked with a circle.

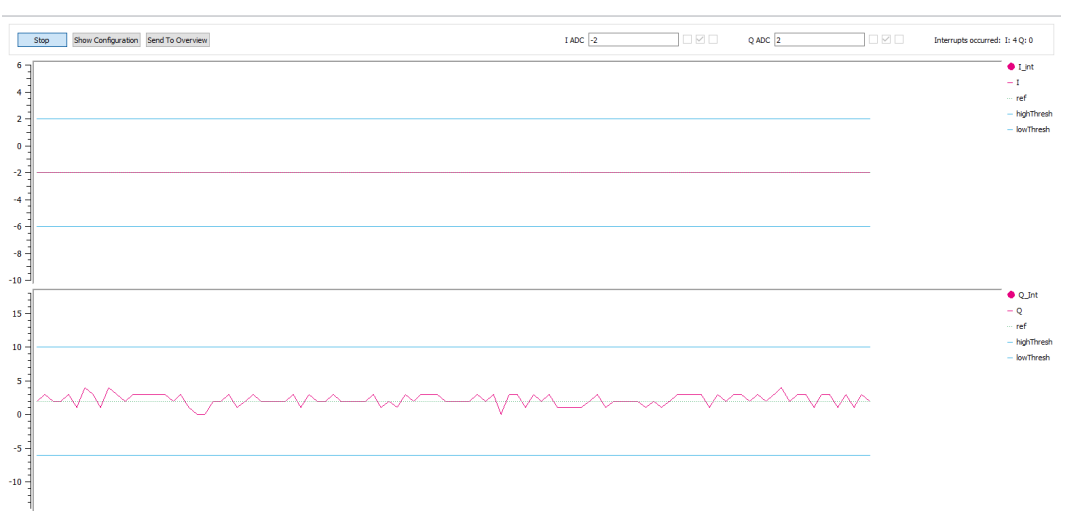

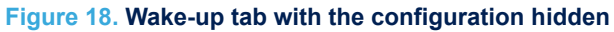

Click on the **Show configuration** button to display the wake-up mode settings. These settings are mainly those found in the ST25R200 datasheet (DS13658). To change the settings, stop wake-up mode if it is currently enabled.

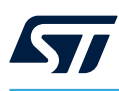

### Figure 19. Wake-up configuration shown

| Stop Hide                             | configuration Send To Overview                                                       | I ADO                       | C -2                   |                                    | Q ADC 2                |                                        | Interrupts occurred: I: 4 Q: 0 |
|---------------------------------------|--------------------------------------------------------------------------------------|-----------------------------|------------------------|------------------------------------|------------------------|----------------------------------------|--------------------------------|
| (1) Config generic                    |                                                                                      |                             | 🗹 (2) Config I Chann   | el                                 | 🗹 (3) Config Q Cha     | nnel                                   |                                |
| Wakeup                                | IRQs                                                                                 | Option                      | Reference              | 0                                  | Reference              | 0                                      |                                |
| Timer period                          | ☑ IRQ each timer period                                                              | Forced reads Auto Averaging | Delta<br>Trigger Level | 4                                  | Delta<br>Trigger Level | 8 🔹                                    |                                |
| Measurement<br>Pulse length<br>28.3us | Calibration  Skip Calibration  Delay Calibration Skip Re-Calibration Delay Reference |                             | Automatic Averagin     | g<br>pt Measurement<br>veight 32 V | Automatic Averag       | ing<br>rupt Measurement<br>weight 32 V |                                |

Click the **Send To Overview** button to apply the selected settings to the wake-up functionality provided by the **Overview** tab (refer to Section 2.1.2: Overview tab).

### 2.2.4 Analog Config tab

This tab contains important configuration settings required to set chip-specific configurations for different technologies and bitrates at different operating times. The concept of analog configuration is part of the RFAL library and is used throughout the different ST25R devices. See the RFAL user manual (UM2890) for more details.

| ST25R200 Eval GUI<br>File View Help                                                                                                    |                                                                                                    |                                                                                                    |                                                                                                    |                                                                                                    |                          | - 🗆 X                                                                                                    |
|----------------------------------------------------------------------------------------------------|----------------------------------------------------------------------------------------------------|----------------------------------------------------------------------------------------------------|----------------------------------------------------------------------------------------------------|----------------------------------------------------------------------------------------------------|--------------------------|----------------------------------------------------------------------------------------------------|
| Reader mode Demo mode ST2SPC-NFC Web                                                                                                    |                                                                                                    |                                                                                                    |                                                                                                    |                                                                                                    |                          | Life.augmented                                                                                                    |
| Man         Features         Debug           Power Tab         Field Measurement         Wate-up         Analog Co           Image: Complex state of the state of the state | S Actions Read from bard                                                                                                    |                                                                                                    |                                                                                                    | Load from file                                                                                                    |                          | Hep & x  Place A second and a second and a second and a second and a second and a second and a second and a second a second a sec |
| Mode ID (Hex)         Id           1         CHIP_INIT           2         POLLA_106_TX           3         POLLA_106_RX           4         POLLA_106_RX           5         POLLB_106_RX           6         POLLV_COMMON_RX           9         POLLV_COMMON_RX           9         POLLV_COMMON_RX           10         POLLV_SB_RX                                                                                                    | Functions  Function  Enclose  Function  Enclose  Function  Enclose  Function  Function | Register         Mas           0001         0C           Image: Second Second | k         Value           0C         R:0001 M·           R:0004 M·         R:0004 M·           V         R:0004 M·           v         R:0004 M·           v         R:0004 M·           v         R:0004 M·           v         R:0004 M·           v         R:0004 M·           v         R:0004 M·           v         R:0007 M·           afined by         V           3:34 V         V | RAW String<br>)C Vi0C<br>)S Vi08<br>)1 Vi01<br>10 Vi01<br>10 Vi00<br>10 Vi10<br>10 Vi10<br>10 Vi01<br>10 Vi01<br>11 Vi01<br>11 Vi01<br>11 Vi09 | Comm                     |                                                                                                    |
| 12 WAREUP_ON<br>13 WAREUP_OFF<br>14 LOWPOWER_OFF<br>Add A Up<br>Remove Y Down                                                                                                    | < Use Defined -Hadles Use Defined -Hadles Use PW active (RAM) PW Use SB022PA3 SB022PA3 -Search function -Search function Actions Actions User to flash Write to board                                                                                                    | I stored (Flash) FW or<br>88020FA3                                                                                                    | gnal<br>88020FA3<br>Search                                                                                                    | Board Hashes     Clear     G                                                                                                    | Add Lup<br>Remove T Down |                                                                                                    |
|                                                                                                    |                                                                                                    |                                                                                                    |                                                                                                    |                                                                                                    | STEV                     | AL-25R200 fw 0. 7.22                                                                                                    |

### Figure 20. ST25R200 Analog Config tab

The Analog Config tab is divided into the Mode, Functions, Actions, and Hashes sections.

#### Mode

The **Mode** section provides a drop-down box containing several chip-specific supported technologies and events. A specific mode can be added to the mode list. This makes it easy to have individual settings for all transmit and receive modes. The CHIP\_INIT mode sets global registers that must be used independently of other selected modes. For example, the pull-down of SPI lines can be enabled.

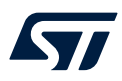

#### Functions

The **Functions** section contains register values associated with modes. A function consists of a name, the corresponding register, a mask, and the required value for the register. Frequently used functions can be selected from the drop-down box and added to the functions list. These functions are already defined and can be selected from a drop-down box.

For better readability, modes can be ordered using the up and down arrows in the mode section.

Attention: Be careful when defining the same registers or functions for multiple entries in the mode list: for example, if a function is added to ISO 14443A and not restored in ISO 14443B mode, it is also applied to ISO 14443B.

#### Actions

The **Actions** buttons complete the analog configuration concept. They read and write information to the board or to the PC.

The **Read from board** button reads the analog configuration from the connected board.

Note: The values currently displayed on the GUI are overwritten.

The Write to board button writes the current configuration from the Analog Config tab to the connected board.

Note: If the Analog Config tab is left empty, the board remains with its stored values.

The Load from file button is used to load a previously saved configuration file into the Analog Config tab. Use Write to board to write these newly loaded settings to the connected board.

The **Save to file** button saves the current configuration in the **Analog Config** tab to the file system. The **Generate custom code** button can be used to automatically generate a C header file for direct inclusion in a compiled firmware image. See the RFAL user manual (UM2890) for further details.

#### Hashes

The **Hashed** section shows the analog configuration hashes currently loaded into the different areas. The **FW** active (**RAM**) field is the configuration currently in use. It can be different from the **FW stored (Flash)** field. The **FW stored (Flash)** field contains the hash value that is loaded when the chip is switched on. It is possible to load an analog configuration temporarily until the chip is switched off and on again. Click on **Write to board** without ticking the **Store to flash** checkbox to load a temporary configuration.

### 2.3 Debug tab

The **Debug** tab allows the user to access the ST25R200 at lower levels. Specifically, the user can explore the different technologies in detail using the NFC-A / ISO 14443A, NFC-B / ISO 14443B, and NFC-V / ISO 15693 subtabs. The **Low level** subtab is not dedicated to a specific technology. It allows the user to control the assembled reader chip using chip specific commands as specified in the DS13658 datasheet.

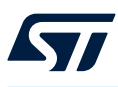

### 2.3.1 NFC-A / ISO 14443A tab

| Reader more in the read in the read in                                                                                                    | ST25R200 Eval GUI<br>e View Help                                                                |                                                |             |            |   | - 🗆 X                                                                                                    |
|----------------------------------------------------------------------------------------------------|-------------------------------------------------------------------------------------------------|------------------------------------------------|-------------|------------|---|----------------------------------------------------------------------------------------------------|
| New Texture Bebug        WC # 150 1H*3              WC # 150 1H*3        WC # 150 1H*3        WC # 150 1H*3        WC # 150 1H*3           WC # 150 1H*3              WC # 150 1H*3              WC # 150 1H*3                       WC # 150 1H*3 <th>Ceader mode Demo mode ST</th> <th>25PC-NFC Web</th> <th></th> <th></th> <th></th> <th>life.augmented</th>                                                                                                    | Ceader mode Demo mode ST                                                                        | 25PC-NFC Web                                   |             |            |   | life.augmented                                                                                                    |
| NECK-J 200 1449. NECK-J 200 1449. NECK-J 200 2009. Low low dia          Image: NECK-J 200 1449. NECK-J 200 2009. Low low dia         Image: NECK-J 200 1449. NECK-J 200 2009. Low low dia         Image: NECK-J 200 1449. NECK-J 200 2009. Low low dia         Image: NECK-J 200 1449. NECK-J 200 2009. Low low dia         Image: NECK-J 200 1449. NECK-J 200 2009. Low low dia         Image: NECK-J 200 1449. NECK-J 200 2009. Low low dia         Image: NECK-J 200 1449. NECK-J 200 2009. Low low dia         Image: NECK-J 200 1449. NECK-J 200 2009. Low dia         Image: NECK-J 200 1449. NECK-J 200 2009. Low dia         Image: NECK-J 200 1449. Neck-J 200 2009. Low low dia         Image: NECK-J 200 1449. Neck-J 200 2009. Low low dia         Image: Neck-J 200 1449. Neck-J 200 2009. Low low dia         Image: Neck-J 200 1449. Neck-J 200 2009. Low low dia         Image: Neck-J 200 1449. Neck-J 200 2009. Low dia         Image: Neck-J 200 1449. Neck-J 200 2009. Low dia         Image: Neck-J 200 1449. Neck-J 200 2009. Low dia         Image: Neck-J 200 1449. Neck-J 200 2009. Low dia         Image: Neck-J 200 1449. Neck-J 200 2009. Low dia         Image: Neck-J 200 1449. Neck-J 200 2009. Low dia         Image: Neck-J 200 1449. Neck-J 200 2009. Low dia         Image: Neck-J 200 1449. Neck-J 200 2009. Low dia         Image: Neck-J 200 1449. Neck-J 200 2009. Low dia         Image: Neck-J 200 2009. Low dia         Image: N                                                                                                    | Main Features Debug                                                                             |                                                |             |            |   | Help 8 :                                                                                                    |
| Wind Backback       Seed BackBack (DSI)         Sold Min       Seed BackBack (DSI)         Sold Min       Seed BackBack (DSI)                                                                                                    | NFC-A / ISO 14443A NFC-B                                                                        | / ISO 144438 NFC-V / ISO 15693 Low level       |             |            |   | NFC-A                                                                                                    |
| CollisionResolution       Seep       Walkup         IsoOpe       Frame Size (PSD)       IsoOpe Jrife         ZSE Jryes       V       V         Ownord Monther (DD)       Frame Size (PSD)       IsoOpe Jrife         OblishUk       ZSE Jryes       V         OblishUk       ZSE Jryes       V         OblishUk       ZSE Jryes       V         OblishUk       ZSE Jryes       V         OblishUk       ZSE Jryes       V         Disk Disk ZSE (PSD)       ZSE Jryes       V         Disk Disk ZSE (PSD)       ZSE Jryes       V         Disk Disk ZSE (PSD)       ZSE Jryes       V         Disk Disk ZSE (PSD)       ZSE Jryes       V         Disk Disk ZSE (PSD)       ZSE Jryes       V         Disk Disk ZSE (PSD)       ZSE Jryes       V         Disk Disk ZSE (PSD)       ZSE Jryes       V         Disk Disk ZSE (PSD)       ZSE Jryes       V         Disk Disk ZSE (PSD)       ZSE Jryes       V         Disk Disk ZSE (PSD)       ZSE Jryes       V         Disk Disk ZSE (PSD)       ZSE Jryes       V         Disk Disk ZSE (PSD)       ZSE Jryes       V         Disk Disk ZSE (PSD)       ZSE Jryes                                                                                                    | NFC-A / J<br>Execute ISO1444  NFC-A Poller  Field Off Compliance mode NFC ✓ TechnologyOetection | ISO14443A<br>I3A technology commands           |             |            | × | This window enables the execution and<br>analysis of NFCA / ISO1443A commands.<br>Please refer to the standard for more<br>details. |
| Isolop<br>Frans Size (FSD)<br>Size (FSD)<br>Size | CollisionResolution                                                                             | Sleep Wakeup                                   |             |            |   |                                                                                                    |
| France Size (FSO)       Isologo Juño       ATS Info         Device Identifier (DD)       France Size (FSO)       Seed BaueRate (DS)         Dis Mayle       256 bylyse       Isologo Juño         Handla-Activation       Device Identifier (DD)       Receive BaudRate (DSI)         Deselect       RATS       PPS         Nodep APOU                                                                                                    | IsoDep                                                                                          | areap                                          |             |            |   |                                                                                                    |
| 256 bytes       volume         0x0xxxxxxxxxxxxxxxxxxxxxxxxxxxxxxxxxx                                                                                                    | Frame Size (FSD)                                                                                | ſ                                              | IsoDep Info | ATS Info   |   |                                                                                                    |
| Device (benefine (DD))       Image: PSD (SSD)       Send BaudBate (DSI)         Maxum Baudbate       Prane Size (PSD)       Send BaudBate (DSI)         105 (bally)       256 (brilds v)       Deside (DSI)         Image: PSD (DSI)       Deside (DSI)       PPS (DSI)         Deside (DSI)       Deside (DSI)       Deside (DSI)         Image: PSD (DSI)       Deside (DSI)       Deside (DSI)         Deside (DSI)       Deside (DSI)       Deside (DSI)         Image: PSD (DSI)       Deside (DSI)       Deside (DSI)         Send Data       00.44 04 00 0702 76 00 00 85 01 0100       Transceive         Receive Data       Deside (DSI)       Transceive                                                                                                    | 256 bytes $\sim$                                                                                |                                                |             |            |   |                                                                                                    |
| 0          Maxmur Backet       Prane Size (#SO)         306 Mark)       256 bytes         106 Mark)       256 bytes         106 Mark)       Device 15enther (DI)         0       306 Mark)         0       306 Mark)         0       Mark)         Presidened       MCBF Select App         6end Data       00 Ad 040 07 D2 76 00 08 50 10 100         7       Transceive         Receive Data                                                                                                    | Device Identifier (DID)                                                                         |                                                |             |            |   |                                                                                                    |
| Maximu Baudrate (FSD) Seed Baudrate (DSD)<br>100 Havite V (DSD Havite V (DSD Havite (DSD)<br>100 Havite V (DSD Havite V (DSD Havite (DSD)<br>100 Havite V (DSD Havite (DSD)<br>100 Havite (DSD Havite (DSD)<br>100 Havite (DSD Havite (DSD)<br>100 Havite (DSD Havite (DSD)<br>100 Havite (DSD)<br>100 Havite (DSD                                                                                                    | 0 ~                                                                                             |                                                |             |            |   |                                                                                                    |
| IDB Havig       V       106 Havig       IDB Havig         HendleActivation       Device Identifier (DID)       Receive BauKalas (DRI)         Deselect       RATS       PPS         Iboolege APOU                                                                                                    | Maximum Baudrate                                                                                | Frame Size (FSD) Send BaudRate (DSI)           |             | PPS Info   |   |                                                                                                    |
| Hendlacktywaton     Device Losentifier (DD)     Receive Baskate (DAI)       Deselect     RATS     Imps       Isobep APDJ                                                                                                    | 106 kbit/s V                                                                                    | 256 bytes V 106 kbit/s V                       |             |            |   |                                                                                                    |
| U         U         Lisk KK/R           Denetect         RATS         PPS           Lisc/bps/PDU         Predefined         NCEF Select Ago           Send Data         00 A4 04 00 07 D2 76 00 08 50 10 100         Transceive           Receive Data         U         Transceive                                                                                                    | HandleActivation                                                                                | Device Identifier (DID) Receive BaudRate (DRI) |             |            |   |                                                                                                    |
| Deselect         RATS         PPS           IsoDep APDU                                                                                                    |                                                                                                 | 0 V 106 KDit/s V                               |             |            |   |                                                                                                    |
| Isobep APOU         NDEF Select App            Predefined         NDEF Select App            Send Data         00 A4 04 00 07 D2 76 00 00 85 01 01 00         Transceive           Receive Data          Transceive                                                                                                    | Deselect                                                                                        | RATS PPS                                       |             |            |   |                                                                                                    |
| Predefined     INCEP Select Ago       Send Data     00 A4 04 00 70 27 60 00 85 01 01 00       Receive Data     Transceive                                                                                                    | TsoDep APDU                                                                                     |                                                |             |            |   |                                                                                                    |
| Send Data         00 A4 04 00 07D2 76 00 00 85 01 01 00         Transceive           Receive Data                                                                                                    | Predefined                                                                                      | NDEF Select App                                |             |            | ~ |                                                                                                    |
| Receive Data                                                                                                    | Send Data                                                                                       | 00 A4 04 00 07 D2 76 00 00 85 01 01 00         |             | Transceivy |   |                                                                                                    |
|                                                                                                    | Receive Data                                                                                    |                                                |             | Transcer   |   |                                                                                                    |
|                                                                                                    | INCOME DOID                                                                                     |                                                |             |            |   |                                                                                                    |
|                                                                                                    |                                                                                                 |                                                |             |            |   |                                                                                                    |
|                                                                                                    |                                                                                                 |                                                |             |            |   |                                                                                                    |
|                                                                                                    |                                                                                                 |                                                |             |            |   |                                                                                                    |

Figure 21. NFC-A/ISO 14443A tab

The **NFC-A / ISO 14443A** tab allows the execution/debugging of the different stages of NFC-A technology in accordance with the NFC Forum<sup>™</sup>/ISO 14443A standard. The GUI highlights the next button to click to assist the user. If the button is clicked and the operation is successful, the next suggested button is highlighted in blue. If a card is present, successful communication guides the user through the **TechnologyDetection** and **CollisionResolution** steps. The user then activates the card by clicking **HandleActivation**. After activation of the card, the user sends predefined or custom commands to the card using the **Transceive** button.

Note: NFC Forum and the NFC Forum logo are trademarks of the Near Field Communication Forum.

## Reader mode Demo m

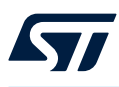

### 2.3.2 NFC-B / ISO 14443B tab

| ST25R200 Eval GUI            |                                                                                                    |                         | - 🗆 X                                                         |
|------------------------------|----------------------------------------------------------------------------------------------------|-------------------------|---------------------------------------------------------------|
| File View Help               | Image: Second second second |                         | Life.augmented                                                |
| Main Features Debug          |                                                                                                    | Help                    | 8 :                                                           |
| NFC-A / ISO 14443A NFC-B     | /ISO 144438 NFC-V /ISO 15693 Low level                                                                                                    |                         | C-B                                                           |
| NFC-B / 1<br>Execute IS01444 | ISO14443B<br>38 technology commands                                                                                                    | This wind<br>analysis o | ow enables the execution and<br>f NFC-B / ISO14443B commands. |
| NFC-B Poller                 |                                                                                                    | details.                | to the standard for more                                      |
| Field Off                    | Initialize                                                                                                    |                         |                                                               |
| Compliance mode              |                                                                                                    |                         |                                                               |
| NFC V                        | Device List                                                                                                    |                         |                                                               |
| TechnologyDetection          | ~                                                                                                    |                         |                                                               |
| CollisionResolution          | Sleep Wakeup                                                                                                    |                         |                                                               |
| IsoDep<br>Frame Size (ESD)   | Toollen Info                                                                                                    |                         |                                                               |
| 256 bytes 🗸 🗸                |                                                                                                    |                         |                                                               |
| Maximum Baudrate             |                                                                                                    |                         |                                                               |
|                              |                                                                                                    |                         |                                                               |
| 106 kbit/s                   |                                                                                                    |                         |                                                               |
| PARAM1                       |                                                                                                    |                         |                                                               |
| 0 ~                          |                                                                                                    |                         |                                                               |
| HandleActivation             |                                                                                                    |                         |                                                               |
|                              |                                                                                                    |                         |                                                               |
| Deselect                     |                                                                                                    |                         |                                                               |
| ISOURD APDU<br>Predefined    | NPE Select an                                                                                                    |                         |                                                               |
| Send Data                    | 00.49-0007275500085010100 Transcrive                                                                                                    |                         |                                                               |
| Receive Data                 |                                                                                                    |                         |                                                               |
|                              |                                                                                                    |                         |                                                               |
|                              |                                                                                                    |                         |                                                               |
|                              |                                                                                                    |                         |                                                               |
|                              | STE                                                                                                    | /AL-25R200              | tw 0. 7.22                                                    |

The NFC-B / ISO 14443B tab provides functionality to execute/debug the different stages of NFC-B communication according to the NFC Forum<sup>™</sup>/ISO 14443B standard. The GUI assists to the user by highlighting a suggestion of the next button to press. The highlighted buttons take the user through the Initialize, TechnologyDetection, CollisionResolution, and HandleActivation steps.

### Figure 22. NFC-B / ISO 14443B tab

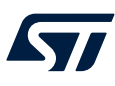

### 2.3.3 NFC-V / ISO 15693 tab

| T25R200 Eval GUI<br>View Help                                                                                                    |   | - 0                                               |
|----------------------------------------------------------------------------------------------------|---|---------------------------------------------------|
| Ar mode Demo mode ST297-C4PC Web                                                                                                    |   | life.augme                                        |
| n Festures Debug                                                                                                    |   | Help                                              |
| C-A/IS014443A NFC-8/IS0144438 NFC-4/IS015693 Low level                                                                                                    |   | NFC-V                                             |
|                                                                                                    |   | •                                                 |
| NFC-V / ISO13693 Exercite XX15831 Exercite XX15832 Exercite XX15831 Exercite XX15831 E               |   | This window enables the execution an              |
|                                                                                                    | _ | analysis of NFC-V / ISO15693 command              |
| #C-V Poler                                                                                                    |   | Please refer to the standard for more<br>details. |
| Field Off Initialize                                                                                                    |   |                                                   |
| Zomplance mode Slots                                                                                                    |   |                                                   |
|                                                                                                    |   |                                                   |
| NFC V 1 V                                                                                                    |   |                                                   |
| NPC V 1 V                                                                                                    |   |                                                   |
| AFC V I V INVENTORY                                                                                                    |   |                                                   |
| PFC v 1 v<br>Investments Device List                                                                                                    |   |                                                   |
| MPC v 1 ventry Inventry Oredinate Oredinate Oredinate                                                                                                    | ~ |                                                   |
| MPC v 1 v<br>Inventory<br>OreoShreence Device List<br>CalsionResoLotion Control Control | ~ |                                                   |
| MPC     v     1     v       Dreadfreence     Drevetary       Obsidementation     Select       Cold resolution on Select     Select       Select Targit     Televetary                                                                                                    | ~ |                                                   |
| VPC     V     V       Inventory     Inventory       OneoNetranov     Devoire List       CollanovEessillanov     Select       CollanovEessillanov     Select                                                                                                    | ~ |                                                   |
| VPC         V         I         V           Inventory         Inventory         Inventory         Inventory           OrdsRinklow reg         Defacultation reg         Select         Inventory           OrdsRinklow reg         Select         Select         Select           Selection reg         Ords Access         Select         Select                                                                                                    | ~ |                                                   |
| VPC         V         V           Immettary         Immettary         V         V                                                                                                    | ~ |                                                   |
| One-offer and and and and and and and and and and                                                                                                    | ~ |                                                   |
| VPCC         V         V           Twentry         Twentry           Ores/Network         Ores/Network           Officatulition State         Select           Selection State         Select           Selection State         Select           Selection State         Select                                                                                                    | ~ |                                                   |
| Image: Constraint of the second second sec                                 | ~ |                                                   |
| Vec 0         Vec 0           Oreshner         Protectary           Oreshner         Protectary           Ordson/feasure         Select           Califor/feasure         Select           Califor/feasure         Select           Califor/feasure         Select           Califor/feasure         Select           Selection         Select           Selection         Selection           Selection         Selection           Selection         Selection           Selection         Selection           Selection         Selection           Selection         Selection           Selection         Selection         Selection           Selection         Selection         Selection         Selection           Selection         Selection         Selection         Selection           Selection         Selection         Selection         Selection           Selection         Selection         Selection         Selection           Selection         Selection         Selection         Selection           Selection         Selection         Selection         Selection           Selection         Selection         Selection                                                                                                    | ~ |                                                   |
| VPCC         V         V           Dreshnernoc         Dreshnernoc         Dreshne         Dreshnernoc         Dresh                                                                                                    | ~ |                                                   |
| Image: Collabor Cession Cession                                 | ~ |                                                   |
| Image: Construction         Service           Order         Service         Service           Collabor/Service         Service         Service           Collabor/Service         Service         Service           Collabor/Service         Service         Service           Collabor/Service         Service         Service           Collabor/Service         Service         Service           Certifie         Collabor/Service         Service         Service           Service         Service         Service         Service           Service         Service         Service         Service           Service         Service         Service         Service           Service         Service         Service         Service           Service         Service         Service         Service           Service         Service         Service         Service           Service         Service         Service         Service         Service           Service         Service         Service         Service         Service           Service         Service         Service         Service         Service           Service         Service         Service <td>~</td> <td></td>                                                                                                    | ~ |                                                   |

Figure 23. NFC-V / ISO 15693 tab

The NFC-V / ISO 15693 tab provides functionality to execute/debug the different stages of NFC-V communication according to NFC Forum<sup>™</sup>/ISO 15693. It provides help to the user by highlighting buttons to press. The highlighted buttons guide the user through the Initialize, CheckPresence, and CollisionResolution steps. After that, it is possible to execute ReadSingleBlock(s) to read one block of the card memory.

### 2.3.4 Low level tab

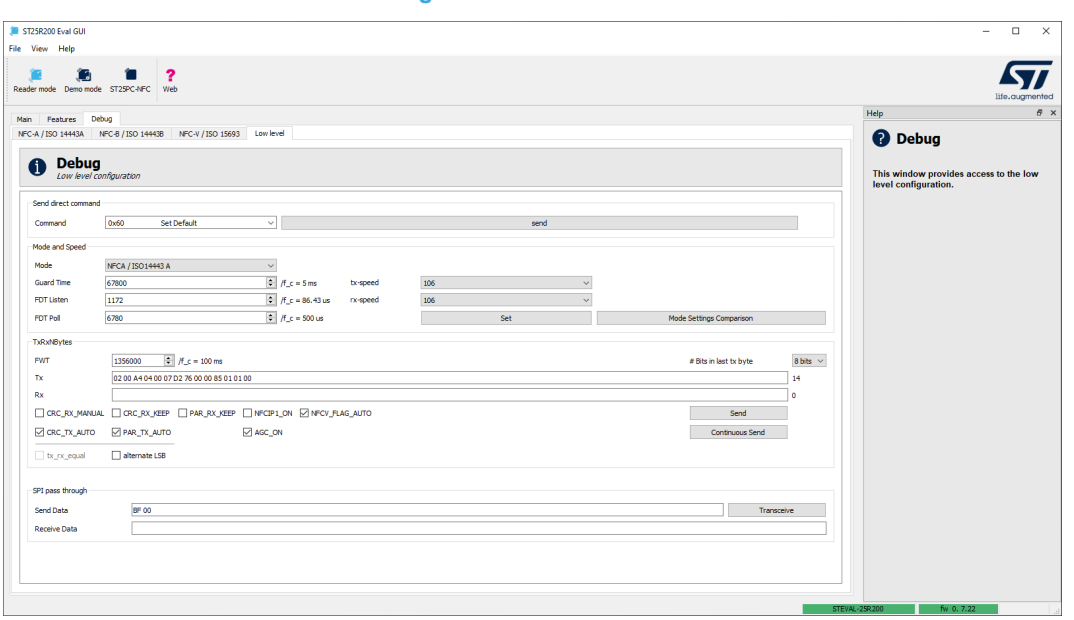

Figure 24. Low level tab

The **Low level** tab allows direct control of the ST25R200 reader mounted on the board. For details, see the ST25R200 datasheet (DS13658).

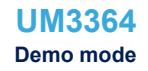

### 3 Demo mode

The demo mode displays certain features of the ST25R200 with a richer visual interface, including full screen support. To activate demo mode, click on the demo mode button in the toolbar.

### Figure 25. ST25R200 toolbar

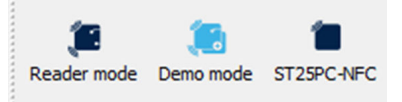

### 3.1 Antenna Eval tab

In this tab, it is possible to select the current antenna configuration of the ST25R200 evaluation board and start the polling loop for this specific configuration. The radio button is used to toggle between the antenna configurations. A click on find activates the polling loop.

### Figure 26. ST25R200 Antenna Eval tab

| Antenna Configuration <ul> <li>Materine (externe 20x20 m)</li> <li>Antenna (freido artenna (rou 20x20 m) externa (Freido artenna</li> <li>So one interface (Theid part artena corrected)</li> </ul> Statema (Freido artena) Statema (Freido artena) | File View Help Reader mode Demo mode ST25PC-FFC Web Anterna Eval Reader 17ep Demo ST25R200 Antenna Evaluat Evaluate different antenna configurations provided                              | ion<br>n the STEVAL-258200 evaluation kt                                                                                    | Hep & x                                                                                                    |
|----------------------------------------------------------------------------------------------------|----------------------------------------------------------------------------------------------------|----------------------------------------------------------------------------------------------------|----------------------------------------------------------------------------------------------------|
|                                                                                                    | Antenna Configuration   Main anterna (Anterne 20x2 mm)  Dual anterna (Two 12x12mm anternas via hub)  Fitex anterna (Hexble anterna)  O Ohm interface (Third party anterna connected)  Stop | <section-header><section-header><section-header><image/><image/><image/></section-header></section-header></section-header> | PCB to the \$1258200 module<br>- Click on the St258200 module<br>- Click on the St258200 module<br>- Click on the St258200 module<br>- Click on "Find" to start polling for NFC<br>- Click on "Find" to start polling for NFC<br>- Click on "Find" to start pol |

The image shows basic information about the tag found.

### Figure 27. Tag information

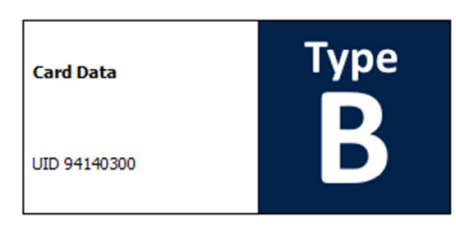

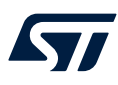

In dual antenna mode, the map information indicates which antenna it is detected on.

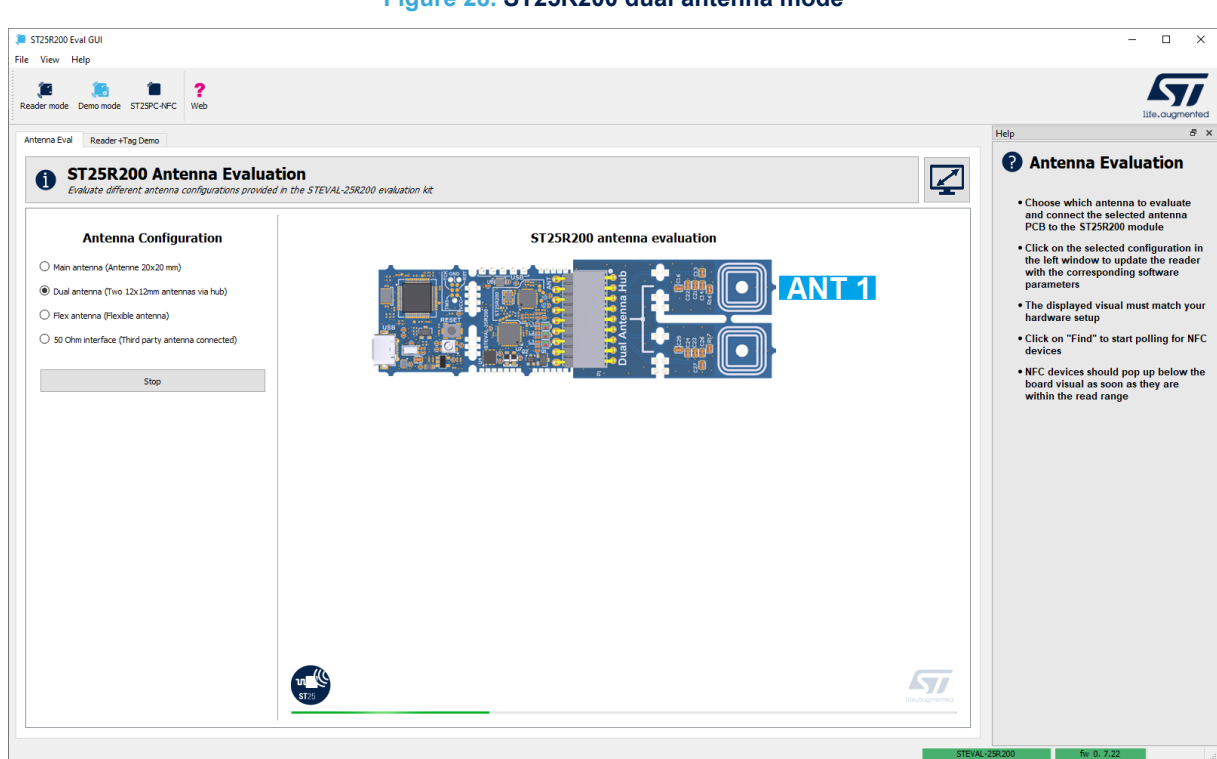

The above figure shows a PCB with two NFC coils, each of which polls independently. The following figure shows when an antenna detects a card.

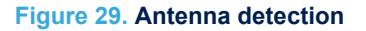

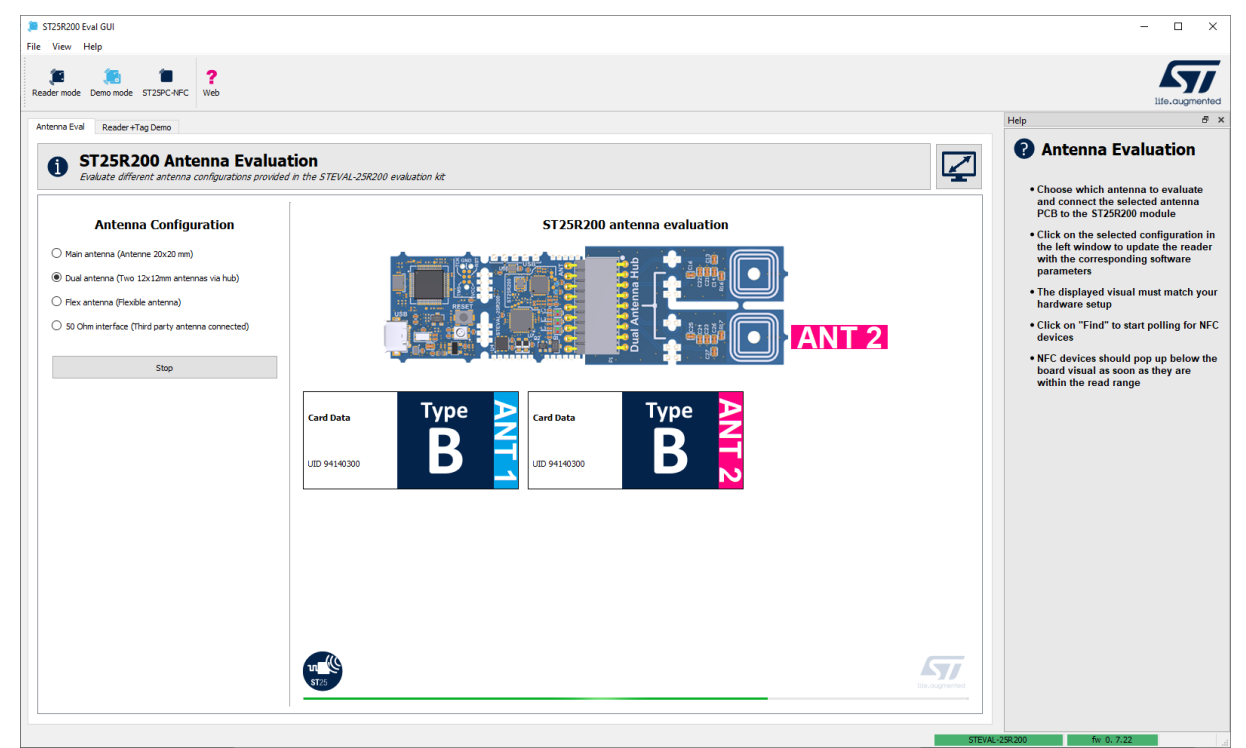

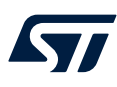

### 3.2 Reader+Tag Demo tab

This tab allows rapid prototyping of NFC use cases. For example, the user can use a tag to turn on an electrical component.

| ST25R200 Eval GUI File View Help                                  |                            |                                                       | - 🗆 ×                                                                                                    |
|-------------------------------------------------------------------|----------------------------|-------------------------------------------------------|----------------------------------------------------------------------------------------------------|
| Reader mode Demo mode ST2SPC-NFC Web                              |                            |                                                       | Life.augmented                                                                                                    |
| Antenna Eval Reader + Tag Demo                                    |                            |                                                       | Help & ×                                                                                                    |
| ST25R200 Reader+Tag<br>Configure and launch the standalone Reader | r+Tag demo mode            | ⊈                                                     | R+T demo                                                                                                    |
| Rea                                                               | ader                       | Tag<br>Supported: 5725TV03K, 5725TV03KC and 5725TV01K | demos and mock-ups to demonstrate<br>NFC Reader+Tag use cases.<br>Reader Configuration :<br>• LED settings -                                                                             |
| Name                                                              | Read Reader Config         | Accessory Settings                                    | Life LED: Blinks when the board<br>is powered and active.     Param Speed: Blinks with                                                                                                   |
| LED                                                               | ) Settings                 | Product type                                          | <ul> <li>On/Off Accessory p0x: ON if<br/>accessory p0x is detected.</li> </ul>                                                                                                    |
| LED 1 No us                                                       | sage ~                     | ID p01 V                                              | Output switch settings (for switch Q1):                                                                                                    |
| LED 2 No us                                                       | sage v                     | Advanced                                              | • ENABLE: Enable or disable to<br>switch feature                                                                                                    |
| Out                                                               | tput Switch Settings       | Program Tag                                           | Trigger: Define the trigger for<br>activating the switch     Mode: Define the switch                                                                                                    |
| Enable 🗌                                                          |                            |                                                       | behavior, when triggered                                                                                                    |
| Trigger Invali                                                    | lid Accessory $\checkmark$ |                                                       | • Mode :                                                                                                    |
| Mode Toggi                                                        | gle on V                   |                                                       | • In the standalone mode, the                                                                                                    |
| PWM                                                               | 0 %<br>Write Reader Config |                                                       | s i zakov can be used Wilhold<br>connection to the GUI with the<br>above configured settings. It is<br>also possible to break-out the<br>ST2SR200 module and use it as<br>a drop-in PCB. |
| Mod                                                               | de                         | v<br>51                                               | In both cases, the standalone<br>mode has to be activated by<br>nressing the button Please     VAL-259200     fw 0, 7,22                                                                 |

Figure 30. Reader+Tag Demo tab

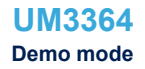

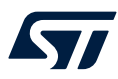

As illustrated above, the tab is divided into two sections, one for the reader, the other for the tag.

The right section represents the tag

The user can place a tag on the reader, then read it or write to it using the **Read Tag** and **Program Tag** buttons. When writing a tag, it is possible to assign one of four IDs to the tag (ID: p01 to p04). The speed parameter is another property that can be set. The reader can read this speed setting, which allows an action to be performed at a slower or faster speed. The **No. of Usage** field represents the number of times the tag has been used in the demonstration.

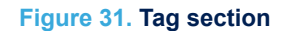

|                        | Tag<br>Supported: ST2STV02K, ST2STV02KC and ST2STN01K |        |
|------------------------|-------------------------------------------------------|--------|
|                        | Assessent Cettings                                    |        |
|                        | Accessory Settings                                    |        |
|                        | Read Tag                                              |        |
| Product type           | ST25TV02KC                                            |        |
| ID                     | p03                                                   | $\sim$ |
| Param Speed            | 12                                                    | %      |
| Advanced               |                                                       |        |
| No. of Usage           | 6                                                     | *      |
| Usage time             | 0 sec                                                 | •      |
| Signature              | Valid                                                 |        |
| Authenticated          | Yes                                                   |        |
| Clear authication hash |                                                       |        |
| URI                    | https://myst25.com/st25-eConnect/index.html?rt=       |        |
|                        | Program Tag                                           |        |
|                        |                                                       |        |
|                        |                                                       |        |

| ST25 NFC / RFID Tags |
|----------------------|
| ST25PC-NFC           |

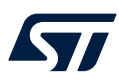

•

### The left section represents the reader

When a tag has been programmed with an ID (of p01 to p04 as explained above), the user can select an action from the drop-down menu to the right of the **LED1/2/3** fields as illustrated below.

### Figure 32. Drop-down menu

| lo usage               | ~ |
|------------------------|---|
| lo usage               |   |
| ife LED (On/Off)       |   |
| ccessory authenticated |   |
| ccessory valid param   |   |
| aram Speed             |   |
| Dn/Off Accessory: p01  |   |
| Dn/Off Accessory: p02  |   |
| In/Off Accessory: p03  |   |
| In/Off Accessory: p04  |   |
| ag detected            |   |

For example, the user can select "On/Off Accessory: p0x" with x = 0 to 4, where p0x is the ID of the tag. After selecting an action, click the **Write Reader Config** button to flash the MCU. The demonstration is now set up. To start it, click the **Start Standalone Demo** button. If the user now places a tag with the correct ID on the reader, the corresponding LED lights up.

# Note: The tag can be assigned to any ID using the controls on the right side of the tab as described above in The right section represents the tag.

Name

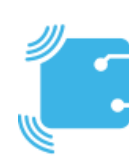

#### Figure 33. Reader section

| Reader             |
|--------------------|
|                    |
| Read Reader Config |
|                    |

### LED Settings

| LED 1 | No usage | ~ |
|-------|----------|---|
| LED 2 | No usage | ~ |
| LED 3 | No usage | ~ |

### Output Switch Settings

| Enable  |                          |
|---------|--------------------------|
| Trigger | Invalid Accessory $\sim$ |
| Mode    | Toggle on $\sim$         |
| PWM     | 0 %                      |
|         | Write Reader Config      |
|         |                          |
|         | Mode                     |

Start Standalone Demo

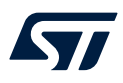

### **Output switch settings**

If the user enables the output switch settings, they can assign the function to work with any tag ID using the dropdown menu of the **Trigger** field. The **Mode** field can be set to "toggle on/off "or to "PWM speed". This toggles the AUXOUT pin on the board. This is the pin in the bottom left corner in the figure below.

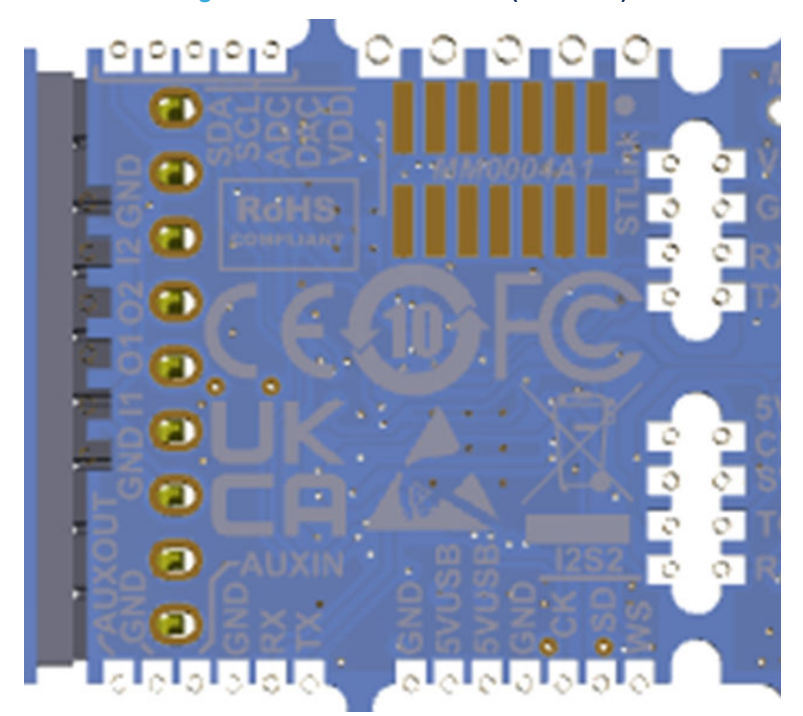

Figure 34. ST25R200 module (backside)

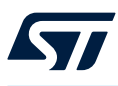

## 4 Other dialog boxes and panels

### 4.1 Register map

In the menu, click **View > Register Map** to open the register map.

### Figure 35. Open the register map

| (iii) S | T25R200 | ) Eval GUI  |            |     |
|---------|---------|-------------|------------|-----|
| File    | View    | Help        |            |     |
|         | R R     | egister Map | Ctrl+M     |     |
|         | S       | how/Hide    | +          | 7   |
| Rea     | aer moa | e Demo mode | ST25PC-NEC | Web |

The **Register Map** window, shown in the figure below, is a view that displays all registers and their values. It also allows changes to the register settings.

| 🃁 Register Map             |       |   |   |   |   |   |   |   |   |       |
|----------------------------|-------|---|---|---|---|---|---|---|---|-------|
| File View                  |       |   |   |   |   |   |   |   |   |       |
|                            | Addr. | 7 | 6 | 5 | 4 | 3 | 2 | 1 | 0 | Value |
| 00h: Operation             | 0x00  | 0 | 0 | 0 | 0 | 1 | 0 | 1 | 0 | 0x0a  |
| 01h: General               | 0x01  | 0 | 0 | 0 | 0 | 1 | 1 | 0 | 0 | 0x0c  |
| 02h: Regulator             | 0x02  | 0 | 1 | 0 | 1 | 1 | 1 | 1 | 1 | 0x5f  |
| 03h: TX Driver             | 0x03  | 0 | 0 | 0 | 0 | 0 | 0 | 0 | 0 | 0x00  |
| 04h: TX Modulation 1       | 0x04  | 0 | 1 | 0 | 0 | 0 | 0 | 0 | 1 | 0x41  |
| 05h: TX Modulation 2       | 0x05  | 0 | 0 | 0 | 0 | 0 | 0 | 0 | 0 | 0x00  |
| 06h: RX Analog 1           | 0x06  | 0 | 1 | 0 | 1 | 0 | 0 | 1 | 1 | 0x53  |
| 07h: RX Analog 2           | 0x07  | 0 | 0 | 0 | 0 | 0 | 1 | 0 | 0 | 0x04  |
| 08h: RX Digital            | 0x08  | 1 | 1 | 0 | 0 | 1 | 1 | 0 | 0 | 0xcc  |
| 09h: Correlator 1          | 0x09  | 1 | 1 | 0 | 0 | 0 | 0 | 1 | 1 | 0xc3  |
| 0Ah: Correlator 2          | 0x0a  | 0 | 1 | 0 | 0 | 1 | 0 | 1 | 0 | 0x4a  |
| 0Bh: Correlator 3          | 0x0b  | 0 | 0 | 0 | 0 | 0 | 1 | 1 | 1 | 0x07  |
| 0Ch: Correlator 4          | 0x0c  | 1 | 0 | 1 | 0 | 1 | 0 | 1 | 0 | 0xaa  |
| 0Dh: Correlator 5          | 0x0d  | 0 | 0 | 0 | 1 | 0 | 0 | 1 | 0 | 0x12  |
| 0Eh: Correlator 6          | 0x0e  | 0 | 0 | 1 | 1 | 0 | 0 | 0 | 0 | 0x30  |
| 0Eh: Display 1             | 0x0f  | 0 | 1 | 1 | 1 | 1 | 0 | 1 | 1 | 0x7b  |
| 10h: Display 2             | 0x10  | 0 | 0 | 0 | 0 | 1 | 0 | 0 | 0 | 0x08  |
| 11h: Status                | 0x11  | 0 | 0 | 0 | 0 | 0 | 0 | 0 | 0 | 0x00  |
| 12h: Protocol              | 0x12  | 0 | 0 | 0 | 0 | 0 | 0 | 0 | 1 | 0x01  |
| 13h: Protocol TX 1         | 0x13  | 0 | 1 | 1 | 0 | 0 | 0 | 0 | 0 | 0x60  |
| 14h: Protocol TX 2         | 0x14  | 0 | 0 | 0 | 0 | 0 | 0 | 0 | 0 | 0x00  |
| 15h: Protocol TX 3         | 0x15  | 0 | 0 | 0 | 0 | 0 | 0 | 0 | 0 | 0x00  |
| 16h: Protocol RX 1         | 0x16  | 0 | 0 | 1 | 1 | 1 | 1 | 0 | 0 | 0x3c  |
| 17h: Protocol RX 2         | 0x17  | 0 | 0 | 1 | 1 | 1 | 0 | 1 | 0 | 0x3a  |
| 18h: Protocol RX 3         | 0x18  | 1 | 1 | 0 | 0 | 0 | 0 | 0 | 0 | 0xc0  |
| 19h: EMD 1                 | 0x19  | 0 | 1 | 0 | 0 | 1 | 0 | 0 | 1 | 0x49  |
| 1Ah: EMD 2                 | 0x1a  | 0 | 0 | 0 | 0 | 0 | 0 | 0 | 0 | 0x00  |
| 18h: MRT SOT Configuration | 0x1b  | 0 | 0 | 1 | 0 | 0 | 0 | 0 | 1 | 0x21  |
| 1Ch: MRT                   | 0x1c  | 0 | 0 | 0 | 0 | 1 | 1 | 1 | 0 | 0x0e  |
| 1Dh: SOT                   | 0x1d  | 0 | 0 | 0 | 0 | 1 | 0 | 1 | 1 | 0x0b  |
| 1Eh: NRT GPT Configuration | 0x1e  | 0 | 0 | 0 | 1 | 0 | 0 | 1 | 0 | 0x12  |
| 1Fh: NRT 1                 | 0x1f  | 0 | 0 | 0 | 0 | 0 | 1 | 0 | 0 | 0x04  |
| 20k- NRT 2                 | 0-20  | - | 1 | 1 | 0 | 1 | 0 | 1 | 0 | 0.65  |

### Figure 36. Register map

When the **Register Map** window is open, it displays a list of register names with their addresses on the left side. On the right side, it shows the register values in hexadecimal. Between the register names and the register values, there are also 8 bits, which represent the current contents of the registers. Click on a bit to toggle the state from 1 to 0, or vice versa. This feature is disabled for some read-only registers. When it is the case, the register bits are grayed out.

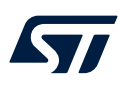

### 4.2 Updating the firmware

To update the firmware, do one of the following:

- Click the Update Firmware button in the Board Info tab.
- In the top menu, click Help > Firmware Update.
- Press CTRL + F.

The **Firmware update** dialog box illustrated below allows the flashing of firmware on the MCU of the ST25R200 evaluation board directly from the ST25R200 Eval GUI. The GUI comes with firmware for the evaluation board. The firmware combo box shows all the pieces of firmware located in the firmware folder specified by the firmware dir parameter. The latest version of the firmware can be found at st.com. Clicking the **Update Firmware (using mass storage transfer)** button flashes the firmware to the board. If multiple boards are connected, ensure that the correct board is selected in the **Boards** combo box.

| 📁 Firmware up                            | date                                                                    |                                                                      | ×                                 |  |
|------------------------------------------|-------------------------------------------------------------------------|----------------------------------------------------------------------|-----------------------------------|--|
| FW dir                                   | C:\Program Files (x86)\STMicroelectro                                   | C:\Program Files (x86)\STMicroelectronics\ST25R200_Eval_GUI\firmware |                                   |  |
| Firmwares                                | STEVAL-STM32G0B1_v0_7_22.bin                                            |                                                                      | ~                                 |  |
| Boards                                   | (D:/) 25R200A                                                           | ~                                                                    | Scan boards                       |  |
|                                          |                                                                         | Update Firmware (using i                                             | mass storage transfer)            |  |
| 1 board found                            |                                                                         |                                                                      |                                   |  |
| This dialog will up<br>directly the STM3 | date the firmware on the board by copying<br>2CubeProgrammer toolchain. | the bin file onto drive emulated by ST-LI                            | INK. An alternative way is to use |  |
|                                          |                                                                         |                                                                      | Close                             |  |

#### Figure 37. Firmware update

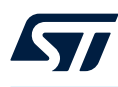

4.3

### Logging

The **Logging** window is at the bottom of the GUI. It can be enabled/disabled in the **View** menu by selecting **Show/Hide** > **Logging**. It shows the entire communication between the GUI and the connected reader. Any request from the GUI is displayed in gray, while a positive response is displayed in green.

|                                                                                                    |                                                                                                    |                                                                                                    |                                                                                                    |                                                                                                    | •                                                                                                    |                                                                                                    |
|----------------------------------------------------------------------------------------------------|----------------------------------------------------------------------------------------------------|----------------------------------------------------------------------------------------------------|----------------------------------------------------------------------------------------------------|----------------------------------------------------------------------------------------------------|----------------------------------------------------------------------------------------------------|----------------------------------------------------------------------------------------------------|
|                                                                                                    | ST25R200 Eval GUI                                                                                                    |                                                                                                    |                                                                                                    |                                                                                                    |                                                                                                    | - 🗆 X                                                                                                    |
| <pre> tex tex tex tex tex tex tex tex tex tex</pre>                                                                                                    | e View Heip                                                                                                    | ST25PC-NFC Web                                                                                                    |                                                                                                    |                                                                                                    |                                                                                                    | Life.augmenter                                                                                                    |
|                                                                                                    | Main Features Debu                                                                                                    |                                                                                                    |                                                                                                    |                                                                                                    |                                                                                                    | Help Ø                                                                                                    |
| Example of the field of the field of the                                                                                         | Power Tab Field Measure                                                                                                    | ment Wake-up A                                                                                                    | valog Config DPO                                                                                                    |                                                                                                    |                                                                                                    | Analog Configuration                                                                                                    |
| Mot Advos   Big: Julti Reast from basid   Moto D (red) 1   1 2   3 4   5 6   Big: D (red) 1   1 2   3 4   5 6   Big: D (red) 1   1 2   3 4   5 6 <td>Access to low</td> <td>level analog configuration</td> <td>n<br/>n</td> <td></td> <td></td> <td>This window gives access to low level<br/>analog configuration of the ST25R200.</td>                                                                                                    | Access to low                                                                                                    | level analog configuration                                                                                                    | n<br>n                                                                                                    |                                                                                                    |                                                                                                    | This window gives access to low level<br>analog configuration of the ST25R200.                                                                                                    |
| Cetter Julit       is acced from based       Load from file         No do D (ricu)       Image: Cetter Difference Difference                                                                                                    | Mode                                                                                                    |                                                                                                    | Actions                                                                                                    |                                                                                                    |                                                                                                    | Please refer to the datasheet for more                                                                                                    |
| Mode ID (Pec)       000       Preckow         1       1       2       3       4       5       6         1       1       2       3       4       5       6         1       1       2       3       4       5       6         1       1       2       3       4       5       6         1       1       2       3       4       5       6         1       1       2       3       4       5       6         1       1       2       3       4       5       7       6       6         2       3       4       5       5       6       6       6       6       6       6       6       6       6       6       6       6       6       6       6       6       6       6       6       6       6       6       6       6       6       6       6       6       6       6       6       6       6       6       6       6       6       6       6       6       6       6       6       6       6       6       6       6       6       6                                                                                                    | CHIP_INIT                                                                                                    | ~                                                                                                    | Read from board                                                                                                    |                                                                                                    | Load from file                                                                                                    | details.                                                                                                    |
| 1         1         2         3         4         5         6           1         2         3         4         5         6           1         1         2         3         4         5         6           1         1         2         3         4         5         6           1         1         2         3         4         5         6           1         1         2         3         4         5         6           1         1         1         2         3         4         5         6           1         1         1         2         3         4         5         6           1         1         1         1         1         1         1         1         1         1         1         1         1         1         1         1         1         1         1         1         1         1         1         1         1         1         1         1         1         1         1         1         1         1         1         1         1         1         1         1         1         1                                                                                                    | Mode ID (Hex)                                                                                                    | 0000                                                                                                    | Functions                                                                                                    |                                                                                                    |                                                                                                    |                                                                                                    |
| gring       Ø         Deckford/weaks/biddeclinified/force_0000/,<br>foll/weaks/biddeclinified/force_0000/,<br>foll | Add                                                                                                    | ▲ Up<br>▼ Down                                                                                                    | C User Defined Hashes GUI FW active (RAM) Cons Store to flash Virite to board                                                                                                    | PW stored (Flash) PW original                                                                                                    | Add A Up      Board Hashes     Remove      Pown      Generate custom code                                                                                                    |                                                                                                    |
| ging       #         Optimized products through (for cr: 0x00, )       #         And Marked products through (for cr: 0x00, )       #         And Marked products through (for cr: 0x0                                                                                                    |                                                                                                    |                                                                                                    |                                                                                                    |                                                                                                    |                                                                                                    |                                                                                                    |
| Constraints in the second of the second of the second                                                                                          | iging                                                                                                    |                                                                                                    |                                                                                                    |                                                                                                    |                                                                                                    | 8                                                                                                    |
| Pedfal/WaleUpModStapRofet: 0x000)                                                                                                    | Eines Haware photosecting<br>Des Navies photosecting<br>Des Navies photosecting<br>Des | leg(force: Dx000, )<br>Sap(ret: Dx0000, rfalWak<br>leg(force: Dx000, )<br>Sap(ret: Dx0000, rfalWak<br>leg(force: Dx000, rfalWak<br>leg(force: Dx000, rfalWak<br>leg(force: Dx000, rfalWak<br>leg(force: Dx000, rfalWak<br>leg(force: Dx0000, rfalWak<br>leg(force: Dx0000, rfalWak<br>leg(force: Dx0000, rfalWak<br>leg(force: Dx0000, rfalWak<br>leg(force: Dx0000, rfalWak<br>leg(force: Dx0000, rfalWak<br>leg(force: Dx0000, rfalWak<br>leg(force: Dx0000, rfalWak<br>leg(force: Dx0000, rfalWak<br>leg(force: Dx0000, rfalWak<br>leg(force: Dx0000, rfalWak<br>leg(force: Dx0000, rfalWak<br>leg(force: Dx0000, rfalWak)<br>leg(force: Dx0000, rfalWak) | Upinfo[reqWut: 0x01, reqWutme: 0x00, status: 0x22, rfal<br>Upinfo[reqWut: 0x00, reqWutme: 0x00, status: 0x02, rfal<br>Upinfo[reqWut: 0x01, reqWutme: 0x00, status: 0x22, rfal<br>Upinfo[reqWut: 0x00, reqWutme: 0x00, status: 0x02, rfal<br>Upinfo[reqWut: 0x00, reqWutme: 0x00, status: 0x02, rfal<br>Upinfo[reqWut: 0x01, reqWutme: 0x00, status: 0x22, rfal<br>Upinfo[reqWut: 0x01, reqWutme: 0x00, status: 0x22, rfal<br>Upinfo[reqWut: 0x01, reqWutme: 0x00, status: 0x22, rfal | VakeLyChamelinfo]lastMess: 0xF6, reference: 0xF6, calib: 0<br>WakeLyChamelinfo]lastMess: 0xF6, reference: 0xF6, calib: 0<br>WakeLyChamelinfo]lastMess: 0xF6, reference: 0xF6, calib: 0<br>WakeLyChamelinfo]lastMess: 0xF6, reference: 0xF6, calib: 0<br>WakeLyChamelinfo]lastMess: 0xF6, reference: 0xF6, calib: 0<br>WakeLyChamelinfo]lastMess: 0xF6, reference: 0xF6, calib: 0<br>WakeLyChamelinfo]lastMess: 0xF6, reference: 0xF6, calib: 0<br>WakeLyChamelinfo]lastMess: 0xF6, reference: 0xF6, calib: 0 | KKA, rtWL: 0x00], rfaWakeUpChannelinfo[lestMess: 0xFD, re           Kx0, rtWL: 0x00], rfaWakeUpChannelinfo[lestMess: 0xFD, re           Kx6, rtWL: 0x00], rfaWakeUpChannelinfo[lestMess: 0xFC, re           Kx6, rtWL: 0x00], rfaWakeUpChannelinfo[lestMess: 0xFC, re           Kx6, rtWL: 0x00], rfaWakeUpChannelinfo[lestMess: 0xFC, re           Kx6, rtWL: 0x00], rfaWakeUpChannelinfo[lestMess: 0x0, ref           Kx6, rtWL: 0x00], rfaWakeUpChannelinfo[lestMess: 0x0, ref           Kx6, rtWL: 0x00], rfaWakeUpChannelinfo[lestMess: 0x0, ref           Kx6, rtWL: 0x00], rfaWakeUpChannelinfo[lestMess: 0x0, ref           Kx6, rtWL: 0x00], rfaWakeUpChannelinfo[lestMess: 0x0, ref | ference: 0xFC, calls: 0x7C, rqWu: 0x00]])           ference: 0x60, calls: 0x7C, rqWu: 0x00]])           ference: 0xFC, calls: 0x7C, rqWu: 0x00]])           ference: 0xFC, calls: 0x7C, rqWu: 0x00]])           ference: 0xFC, calls: 0x7C, rqWu: 0x00]])           ference: 0xFC, calls: 0x7C, rqWu: 0x00]])           ference: 0xFC, calls: 0x7C, rqWu: 0x00]])           ference: 0xFC, calls: 0x7C, rqWu: 0x00]])           ference: 0xFC, calls: 0x7C, rqWu: 0x00]]) |
|                                                                                                    | DeuxiaiWakeUpModeStopRsp                                                                                                    | (et. 0x0000)                                                                                                    |                                                                                                    |                                                                                                    | STE                                                                                                    | AL-25R200 fw 0. 7.14 DPO Disabled                                                                                                    |

Figure 38. Logging

If the communication fails for any reason, this is indicated by a red font in the Logging window.

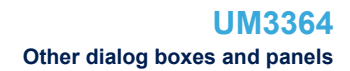

### 4.4 Help panel

To the right of each tab, there is a help panel that provides basic information about the current tab.

#### Figure 39. Overview

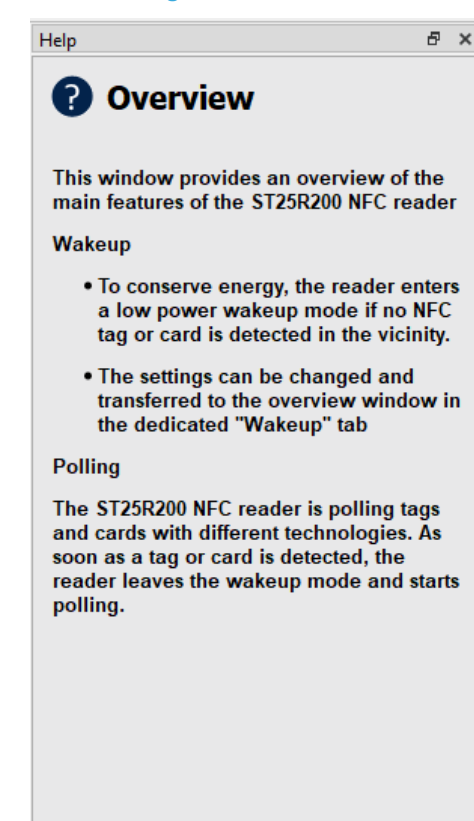

# **Revision history**

### Table 1. Document revision history

| Date        | Revision | Changes          |
|-------------|----------|------------------|
| 11-Jul-2024 | 1        | Initial release. |

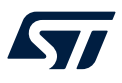

# Contents

| 1     | Prefa      | ice                                     |                        | 2    |
|-------|------------|-----------------------------------------|------------------------|------|
|       | 1.1        | Downloading and installing the software |                        |      |
|       | 1.2        | Hardwa                                  | are preparations       | 6    |
| 2     | Read       | ler mod                                 | e                      | 8    |
|       | 2.1        | Main ta                                 | ıb                     | 8    |
|       |            | 2.1.1                                   | Board Info tab         | 8    |
|       |            | 2.1.2                                   | Overview tab           | 9    |
|       | 2.2        | Feature                                 | es tab                 | . 10 |
|       |            | 2.2.1                                   | Power tab              | . 10 |
|       |            | 2.2.2                                   | Field Measurement tab  | . 12 |
|       |            | 2.2.3                                   | Wake-up tab            | . 12 |
|       |            | 2.2.4                                   | Analog Config tab      | . 14 |
|       | 2.3        | Debug                                   | tab                    | . 15 |
|       |            | 2.3.1                                   | NFC-A / ISO 14443A tab | . 16 |
|       |            | 2.3.2                                   | NFC-B / ISO 14443B tab | . 17 |
|       |            | 2.3.3                                   | NFC-V / ISO 15693 tab  | . 18 |
|       |            | 2.3.4                                   | Low level tab          | . 18 |
| 3     | Dem        | o mode                                  |                        | .19  |
|       | 3.1        | Antenn                                  | a Eval tab             | . 19 |
|       | 3.2        | Reader                                  | +Tag Demo tab          | .21  |
| 4     | Othe       | r dialog                                | boxes and panels       | .25  |
|       | 4.1        | Registe                                 | er map                 | . 25 |
|       | 4.2        | Updatir                                 | ng the firmware        | . 26 |
|       | 4.3        | Loggin                                  |                        | . 27 |
|       | 4.4        | Help pa                                 | ~<br>anel              | . 28 |
| Rev   | vision I   | nistorv                                 |                        | .29  |
| l ist | of tab     | les                                     |                        | .31  |
| l iet | office     | Iree                                    |                        | 32   |
|       | . <u>.</u> |                                         |                        |      |

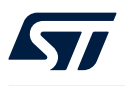

# List of tables

| Table 1. D | Document revision history | 29 |
|------------|---------------------------|----|
|------------|---------------------------|----|

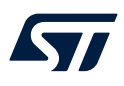

# List of figures

| Figure 1.  | Selecting install mode                    | 2  |
|------------|-------------------------------------------|----|
| Figure 2.  | Selecting the program destination         | 2  |
| Figure 3.  | Selecting the demos source code directory | 3  |
| Figure 4.  | Selecting a start menu folder             | 3  |
| Figure 5.  | Creating a desktop shortcut               | 4  |
| Figure 6.  | Ready to install.                         | 4  |
| Figure 7.  | Installation completed                    | 5  |
| Figure 8.  | ST25R200 evaluation board - top view      | 6  |
| Figure 9.  | ST25R200 evaluation board - bottom view   | 7  |
| Figure 10. | GUI modes                                 | 8  |
| Figure 11. | Board Info tab.                           | 8  |
| Figure 12. | ST25R200 overview                         | 9  |
| Figure 13. | Polling configuration                     | 10 |
| Figure 14. | Extended view                             | 10 |
| Figure 15. | Power consumption.                        | 11 |
| Figure 16. | ST25R200 Field Measurement                | 12 |
| Figure 17. | Wake-up tab with the configuration shown  | 13 |
| Figure 18. | Wake-up tab with the configuration hidden | 13 |
| Figure 19. | Wake-up configuration shown.              | 14 |
| Figure 20. | ST25R200 Analog Config tab                | 14 |
| Figure 21. | NFC-A/ISO 14443A tab                      | 16 |
| Figure 22. | NFC-B / ISO 14443B tab                    | 17 |
| Figure 23. | NFC-V / ISO 15693 tab                     | 18 |
| Figure 24. | Low level tab                             | 18 |
| Figure 25. | ST25R200 toolbar.                         | 19 |
| Figure 26. | ST25R200 Antenna Eval tab                 | 19 |
| Figure 27. | Tag information.                          | 19 |
| Figure 28. | ST25R200 dual antenna mode                | 20 |
| Figure 29. | Antenna detection.                        | 20 |
| Figure 30. | Reader+Tag Demo tab                       | 21 |
| Figure 31. | Tag section                               | 22 |
| Figure 32. | Drop-down menu                            | 23 |
| Figure 33. | Reader section                            | 23 |
| Figure 34. | ST25R200 module (backside)                | 24 |
| Figure 35. | Open the register map                     | 25 |
| Figure 36. | Register map                              | 25 |
| Figure 37. | Firmware update.                          | 26 |
| Figure 38. | Logging                                   | 27 |
| Figure 39. | Overview                                  | 28 |

#### IMPORTANT NOTICE - READ CAREFULLY

STMicroelectronics NV and its subsidiaries ("ST") reserve the right to make changes, corrections, enhancements, modifications, and improvements to ST products and/or to this document at any time without notice. Purchasers should obtain the latest relevant information on ST products before placing orders. ST products are sold pursuant to ST's terms and conditions of sale in place at the time of order acknowledgment.

Purchasers are solely responsible for the choice, selection, and use of ST products and ST assumes no liability for application assistance or the design of purchasers' products.

No license, express or implied, to any intellectual property right is granted by ST herein.

Resale of ST products with provisions different from the information set forth herein shall void any warranty granted by ST for such product.

ST and the ST logo are trademarks of ST. For additional information about ST trademarks, refer to www.st.com/trademarks. All other product or service names are the property of their respective owners.

Information in this document supersedes and replaces information previously supplied in any prior versions of this document.

© 2024 STMicroelectronics – All rights reserved